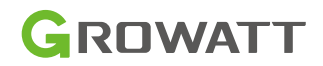

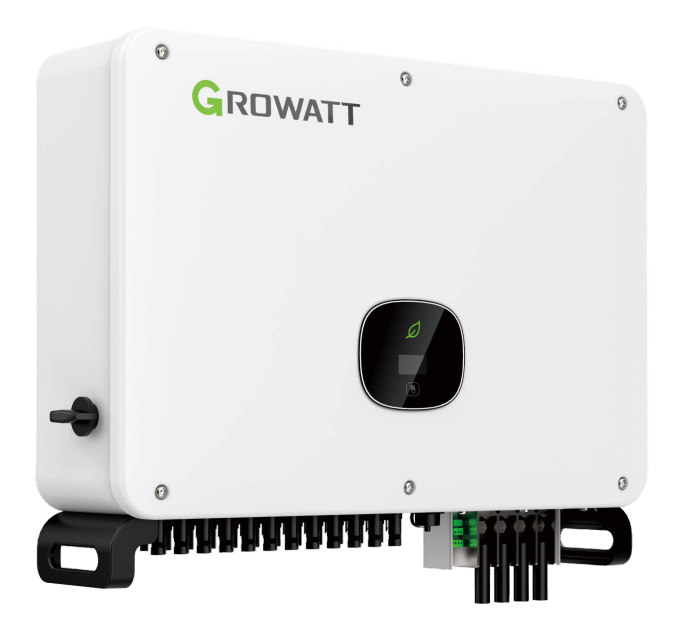

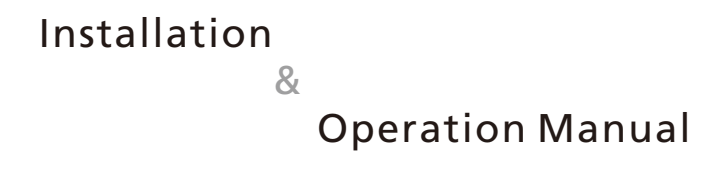

# Contents

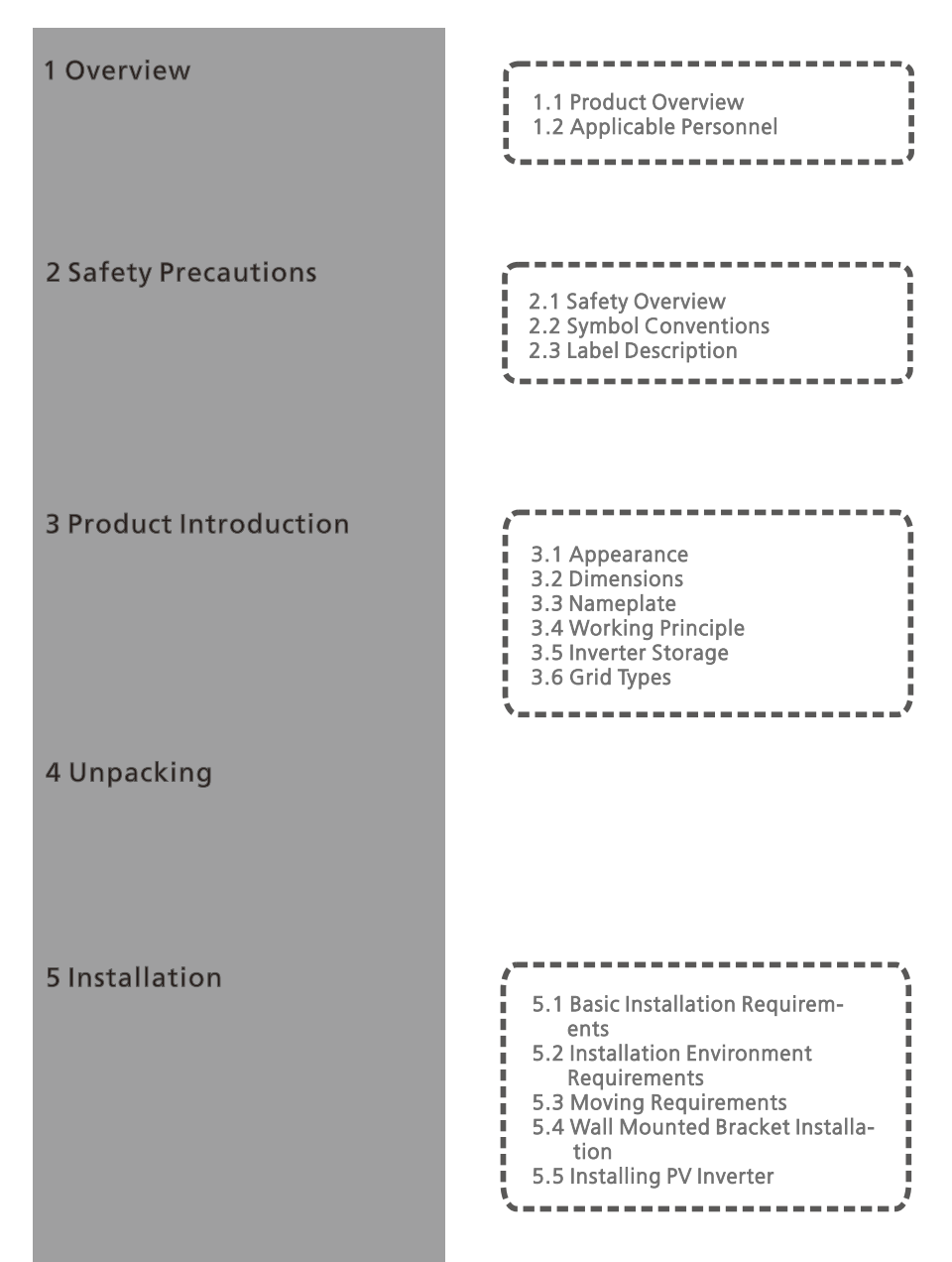

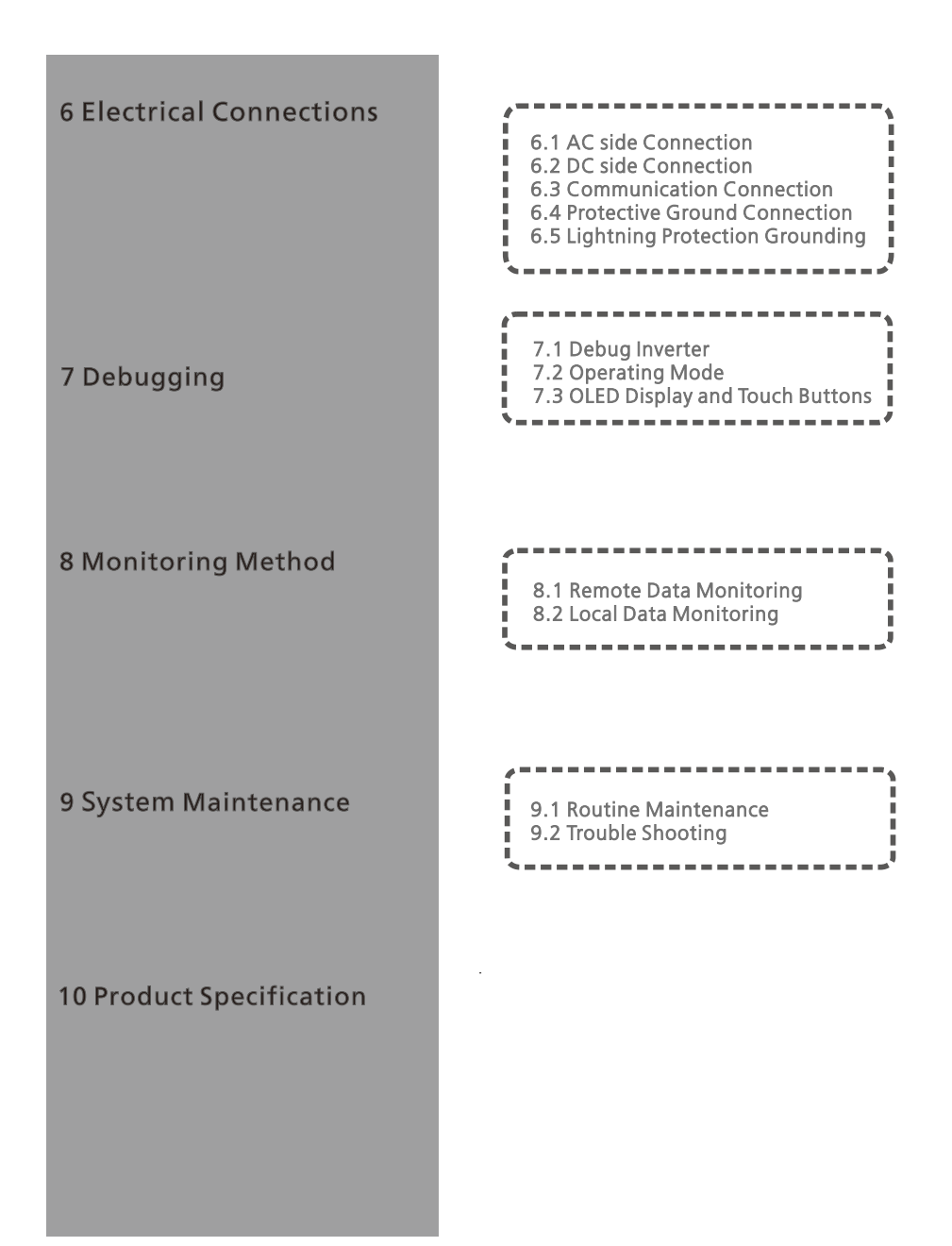

# 11 Decommissioning

# 12 Quality Assurance

# 13 Contact Us

# 1 Overview

### **1.1 Product Overview**

This manual is aimed at providing sufficient information and installing instruction for consumers buying Shenzhen Growatt New Energy Co. Ltd (short as Growatt) MAC Series solar inverters. Please read this manual carefully before using the MAC series inverters and store the manual in a reachable place for an authorized technician. No further notice if there is any change in this manual.

# 1.2 Applicable Personnel

Only qualified electrical technicians are allowed to install MAC series inverter. With reading through this manual and following all the precautions, qualified electrical technician can properly install MAC serial inverter, finish trouble shooting and communication settings.

If you have any questions during the installation process, you can visit the Growatt website (www.ginverter.com) to leave a message or call customer service number at +86 75527471942.

# 2 Safety Precautions

# 2.1 Safety Overview

1> Before installation please make sure reading through this manual, any damage caused by improper installation, Growatt reserve the right to disclaim any warranty.

2>All the operations and connections must be done by trained qualified electrical technician.

3> During installation except for terminals, do not touch any inside part of the inverter. 4>All the electrical connections must meet local country's safety regulations.

5> If you need maintenance for this inverter, please contact our local authorized installing and maintenance technician.

6>You must get the local power supplier's permit before connecting this inverter to the grid.

7>When installing PV modules during the day, use opaque materials to cover the PV modules. Otherwise, the voltage at the component terminals is high in the sun, which may cause personal danger.

#### Handle Process:

Installation:

| NOTICE | •Before installation, please read through this manual, any damage cause by improper installation, Growatt reserve the right to disclaim any warranty. |
|--------|----------------------------------------------------------------------------------------------------|
| DANGER | •Ensure that the MAC is not connected to a power supply and is not power on before installation.                                                      |

|  | <ul> <li>Please follow this installation manual as installation condition<br/>environ-ment, space and so on.</li> <li>Please install the inverter in a dry and ventilated environment,<br/>otherwi-se may affect the performance of the inverter.</li> <li>Please follow the installation procedures in this manual.</li> </ul> |
|--|----------------------------------------------------------------------------------------------------|
|--|----------------------------------------------------------------------------------------------------|

#### Electrical Connections:

| DANGER  | <ul> <li>Before electrical connection, please ensure the inverter DC switch is at "OFF" also disconnect AC switch, otherwise the high voltage from inverter may cause life risk.</li> <li>Only trained authorized electrical technician can do the electric connection also please follow the connection procedures in this manual along with local country's regulations.</li> <li>High voltage may cause electric shocks and serious injury please do not touch the inverter.</li> <li>Please do not store inverter in area with flammable and explosive material.</li> </ul> |
|---------|----------------------------------------------------------------------------------------------------|
| WARNING | <ul> <li>Each inverter must install one AC breaker; AC breaker is forbidden to share with other inverters.</li> <li>It is forbidden to add load between inverter and breaker.</li> <li>If the cable is thick, after tightening the cable do not shake it and ensure the cable is well-connected and then start the inverter. Loose connection may cause overheat.</li> <li>Before connecting between PV panels and inverter please ensure the positive and negative poles are correct connected.</li> </ul>                                                                     |

#### Maintenance and replacement:

| DANGER | <ul> <li>Must be installed by trained and authorized electrical technician and accurately follow this manual.</li> <li>Please disconnect the DC and AC switch for at least five minutes, all the operations should be carried after power disconnection.</li> <li>If there is PV isolation low alarm, the inverter case may be ungrounded, please do not touch the inverter case.</li> <li>High voltage of inverter may result in electric shock.</li> </ul> |
|--------|----------------------------------------------------------------------------------------------------|
|        | <ul> <li>For better cooling purpose, please regularly clean the fans.</li> <li>Do not use air pump to clean the fans, cause it may damage the fans.</li> </ul>                                                                                                    |

#### Other:

| l       | •After you receiving the inverter please check the packing materials for damage, if there is any damage please contact your supplier.                                                                       |
|---------|----------------------------------------------------------------------------------------------------|
| WARNING | <ul> <li>The Max. PV input voltage should not exceed 1100V.</li> <li>For the disposed inverter, the consumer should dispose it according to local disposal rules for electrical equipment waste.</li> </ul> |

# 2.2 Symbol Conventions

| Symbol | Description                                                                                                    |  |  |  |
|--------|----------------------------------------------------------------------------------------------------|--|--|--|
|        | Indicates an imminently hazardous situation which, if not avoid-<br>ed, will result in serious injury or death. |  |  |  |
|        | Indicates potentially hazardous situation which,if not avoided,<br>will result in serious injury or death.      |  |  |  |
|        | Indicates potentially hazardous situation which, if not avoided, will result in minor or moderate injury.       |  |  |  |
| NOTICE | Indicates certain hazardous situation which, if not avoided, will rusult in property damage.                    |  |  |  |
| i      | Reminds operator to read installation manual before operating or installing inverter.                           |  |  |  |

# 2.3 Lable Description

| Symbol | Name                               | Meaning                                                                                                    |
|--------|------------------------------------|----------------------------------------------------------------------------------------------------|
| A      | High Voltage<br>Electric Shock     | Inverter operating with high voltage,any<br>operation regarding inverter need to be done by<br>trained and authorized electrical technician. |
|        | Burn Warning                       | Do not touch a running inverter cause it generates high temperature on the case.                                                             |
|        | Protective<br>Grounding            | Connect inverter to grounding bar.                                                                                                    |
|        | Delay discharge                    | Residual voltage exists after the inverter is powered off, it takes 5 minutes for the inverter to discharge to the safe voltage.             |
| ÍÌ     | Read the<br>installation<br>manual | Reminds operator to read installation manual before operating or installing inverter.                                                        |
|        | DC                                 | Means this terminal is for DC side.                                                                                                    |
| $\sim$ | AC                                 | Means this terminal is for AC side.                                                                                                    |
| €      | CE Mark                            | The inverter complies with the requirements of the applicable CE guidelines                                                                  |

# **3 Product Introduction**

### 3.1 Appearance

Front view:

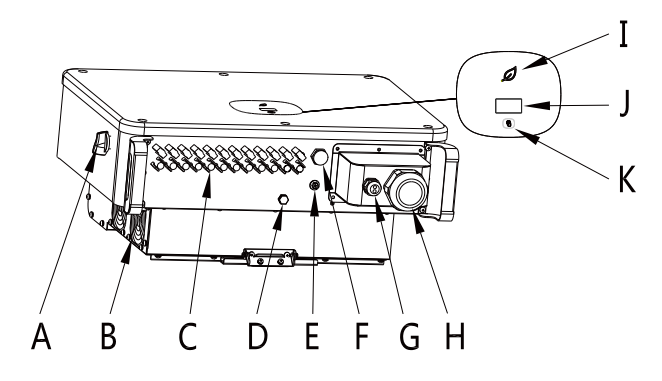

Figure 3.1

| Mark | Description            | Mark | Description              |
|------|------------------------|------|--------------------------|
| А    | DC switch              | G    | 485 Waterproof connector |
| В    | Fan                    | Н    | AC Waterproof connector  |
| С    | PV input terminal      | I    | LED Indicator light      |
| D    | Breathable valve       | J    | OLED Screen              |
| E    | Safety ground terminal | К    | Touch button             |
| F    | USB interface          |      |                          |

| Identification | Description                       | Explanation                                                                                                    |
|----------------|-----------------------------------|----------------------------------------------------------------------------------------------------|
|                | Touch mark                        | Touch button to switch OLED display and set parameters by touch                                                                                                    |
|                | Inverter status<br>identification | <ul> <li>Indicates the current operating status of the inverter:</li> <li>1. Flashing green (0.5s on and 2s off): Standby</li> <li>2. Steady green: Normal operation</li> <li>3. Steady red: Fault</li> <li>4. Flashing green (0.5S on 0.5S off 0.5S on 2S off) : Alarm</li> <li>5. Flashing yellow: Program update</li> </ul> |

#### 3.2 Dimensions

| Madal                                 | Size (unit: mm) |      |      | Weight     |
|---------------------------------------|-----------------|------|------|------------|
| Widdel                                | Width           | High | Deep | (unit: kg) |
| MAC series PV inverter                | 680             | 508  | 281  | 52         |
| MAC series PV Inverter with packaging | 730             | 650  | 350  | 60         |

#### 3.3 Nameplate

| GROWATT                                        |                          |  |  |
|------------------------------------------------|--------------------------|--|--|
| PV Grid Inverter                               |                          |  |  |
| Model name                                     | MAC 60KTL3-X LV          |  |  |
| Max. PV voltage                                | 1100 d.c.V               |  |  |
| PV voltage range                               | 200-1000 d.c.V           |  |  |
| PV lsc                                         | 55 d.c.A *3              |  |  |
| Max. input current                             | 52 d.c.A*3               |  |  |
| Max. output power                              | 60000 W                  |  |  |
| Max. apparent power                            | 66600 VA                 |  |  |
| Nominal output voltage                         | 3W/N/PE<br>230/400 a.c.V |  |  |
| Max output current                             | 96.6 a.c.A               |  |  |
| Nominal output<br>Frequency                    | 50/60 Hz                 |  |  |
| Power factor range 0.8leading~0.8              |                          |  |  |
| Safety level Class I                           |                          |  |  |
| Ingress Protection IP65                        |                          |  |  |
| Operation Ambient<br>Temperature -25°C - +60°C |                          |  |  |
| <u>^ ^ A II AC CEZ</u>                         |                          |  |  |
| X Made in China                                |                          |  |  |

**Note:** The MAC series inverter nameplate is similar to the nameplate shown above, but the product model and specific parameters are different. See Chapter 10 Product Specifications for specific parameters.

## **3.4 Working Principle**

Mac inverter's working principle is like following:

1>The PV panels gather solar to generate DC power to inverter.

- 2>With input current detection circuit, it can monitor all the PV panels' working status and use MPPT to track the maximum power point.
- 3>With inverter circuit change DC power to AC power, and feed power back to grid per grid reuqirement.
- 4>With output isolation relay can isolate AC output and grid, if anything goes wrong on either inverter side or grid side, isolation relay can disconnect inverter immediately.

On-grid connection system diagram:

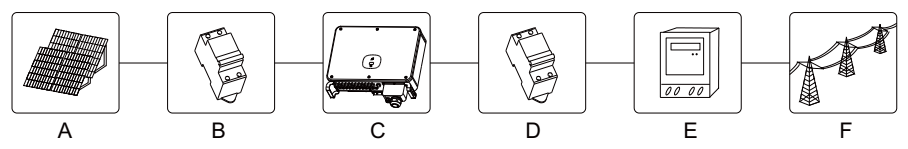

Figure 3.2

| Mark | Description         | Mark | Description        | Mark | Description |
|------|---------------------|------|--------------------|------|-------------|
| А    | Photovoltaic module | С    | PV inverter        | E    | Meter       |
| В    | DC circuit breaker  | D    | AC circuit breaker | F    | Grid        |

### 3.5 Inverter Storage

1>Do not unpack the Inverter and store it in a ventilation dry place.

2>Keep the storage temperature at -25 ~ +60 and humidity at 0-95%.

3>A maximum of four inverters with package can be stacked.

4>If the inverter has been long-term stored, inspections and tests should be conducted by qualified personnel before it is put into use.

### 3.6 Grid Type

In the MAC series, the MAC 30-60KTL3-X LV model grid connection method is shown in Figure 3.3, and the MAC 50-70KTL3-X MV model grid connection method is shown in Figure 3.4, and the MAC 15-36KTL3-XL model grid connection method is shown in Figure 3.5.

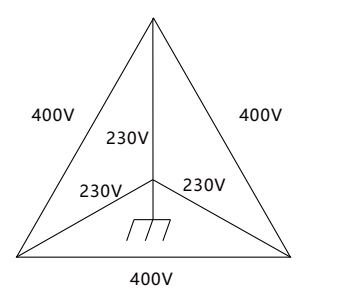

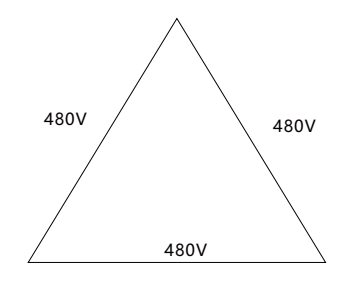

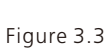

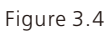

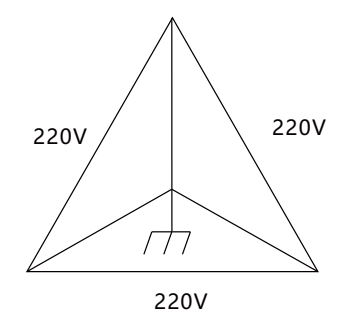

Figure 3.5

# 4 Unpacking

Checking before installation

1>Before unpacking the inverter, check the outer packing materials for damage.

2>After unpacking the inverter, check that the contents are intact and complete. If any damage is found or any component is missing, contact your supplier.

The MAC series inverter accessories are as follows:

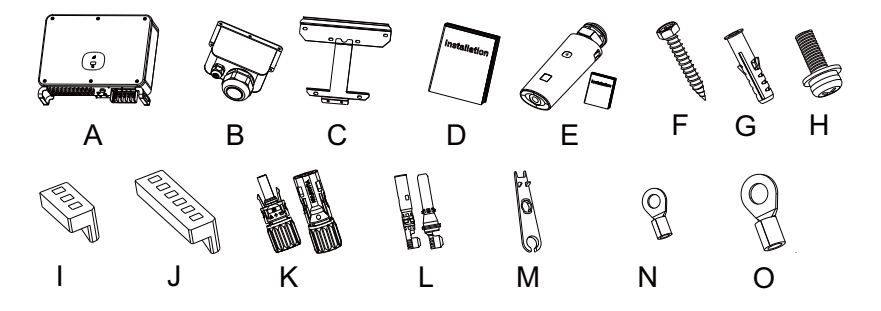

| Figure | 4. | 1 |
|--------|----|---|
|--------|----|---|

| No. | Description                           | Qty.               | No.                                              | Description                                                   | Qty.               |  |
|-----|---------------------------------------|--------------------|--------------------------------------------------|---------------------------------------------------------------|--------------------|--|
| А   | PV inverter                           | 1                  |                                                  |                                                               | 8/8 <sup>ª</sup>   |  |
| В   | AC Protective cover                   | 1                  |                                                  | PV+/PV- metal                                                 | 9/9 <sup>b</sup>   |  |
| С   | Wall mount                            | 1                  |                                                  | terminal                                                      | 10/10 <sup>c</sup> |  |
| D   | User manual                           | 1                  |                                                  |                                                               | 12/12 <sup>d</sup> |  |
| E   | Data collector / manual<br>(optional) | 1/1                | М                                                | PV Removal tool                                               | 1                  |  |
| F   | Self-tapping screw                    | 5                  | Ν                                                | RNBS14-6                                                      | 1                  |  |
| G   | Plastic expansion tube                | 5                  | 0                                                | SC50-10                                                       | 5                  |  |
| Н   | Safety screw                          | 1                  | *                                                | Warranty card                                                 | 1                  |  |
| ļ   | 485 terminal (3PIN)                   | 1                  | *                                                | Copy of the business<br>license                               | 1                  |  |
| J   | 485 terminal (6PIN)                   | 1                  | *                                                | Certificate                                                   | 1/1                |  |
|     |                                       | 8/8ª               | Note:                                            | AC 30KTI 3-X·b:MAC                                            | 40KTI 3-           |  |
| К   | PV+/PV- terminal                      | 9/9 <sup>b</sup>   | X;c:I<br>2.The I                                 | X;c:MAC 50KTL3-X;d:others;<br>2.The MAC series comes standard |                    |  |
|     |                                       | 10/10 <sup>c</sup> | with<br>term                                     | with 50-10 copper crimp terminals. If you have copper         |                    |  |
|     |                                       | 12/12 <sup>d</sup> | aluminum terminals, please contact the supplier. |                                                               |                    |  |

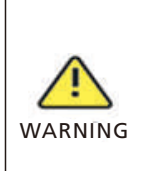

- To prevent device damage and personal injury, keep balance when moving the inverter because it is heavy.
- Do not place the inverter with its wiring and signal terminals at the bottom contacting with floor or any other object because the terminals are not designed to support the weight of inverter.
- When placing inverter on the floor, put foam or paper under the inverter to protect its cover.

# 5.1 Basic Installation Requirements

- A.Ensure that the installation wall is solid enough to bear the inverter.(Inverter weigh please refer to installation manual Figure 5.1 )
- B.There must be enough installation space to fit the size of inverter.
- C.Do not install inverter on flammable or heat-intolerant buildings.
- D.This inverter is IP 65 protection, you can install it indoor or outdoor.
- E. Install the inverter in the eye for easy viewing of the OLED display and maintenance work.
- F.To avoid inverter performance de-rate due to the over heat, please do not expose the inverter under direct sunlight.
- G.The installation humidity should be from 0-95%.
- H.The surrounding temperature of inverter should be from  $-25^{\circ}$ C ~  $+60^{\circ}$ C.
- I.Inverter should be installed in a vertically or rear tilted surface, please refer to following drawings.

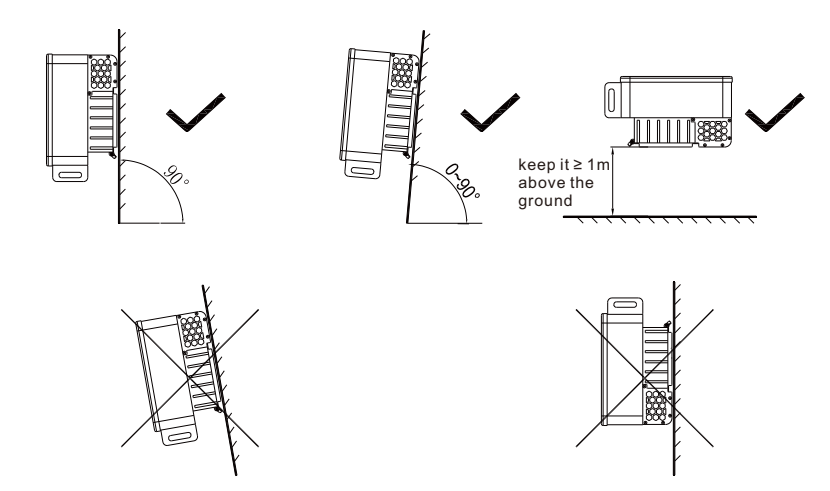

Figure 5.1

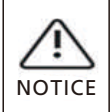

When the equipment is placed horizontally, the height from the ground must be more than 1 meter.

J.To ensure the inverter can work smoothly and easy for personnel to operate, please notice there is sufficient space for inverter, refer to following drawing:

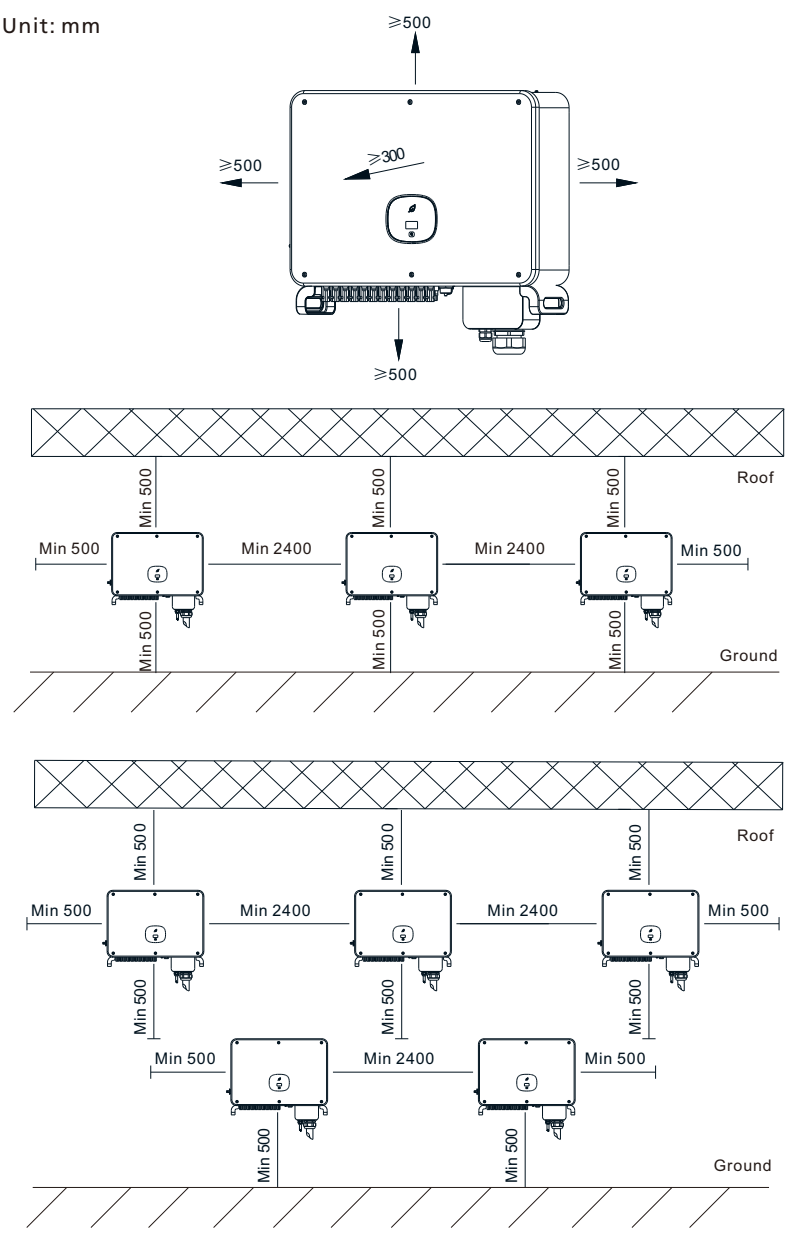

Figure 5.2

K. Do not install inverter close to strong electromagnetic signal.

L. Install the inverter out of children's reach.

### **5.2 Installation Environment Requirements**

A.Although the inverter's protection level is IP 65, to extent inverter lifespan you still need to avoid rain and snow, please refer to following drawings.

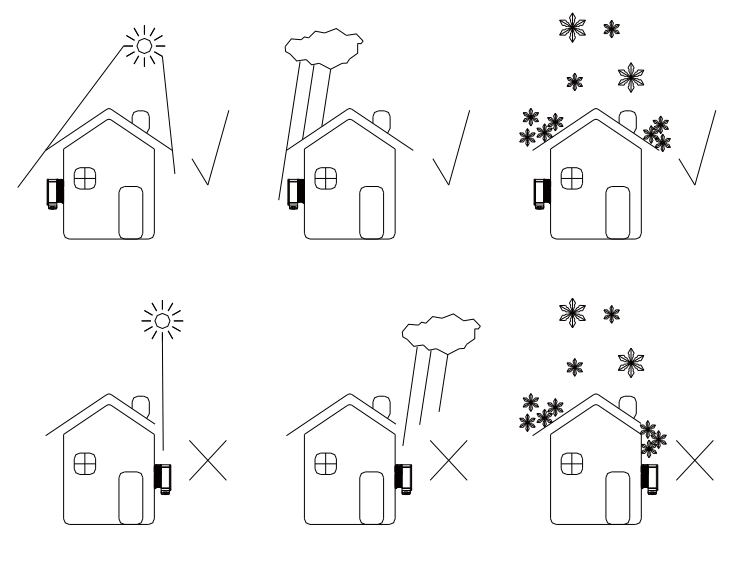

Figure 5.3

B.To reduce the de-rate performance of the inverter and extend inverter's life span, we strongly recommend you install an awning, for the distance between an awning and inverter, please refer to following drawing.

Unit: mm

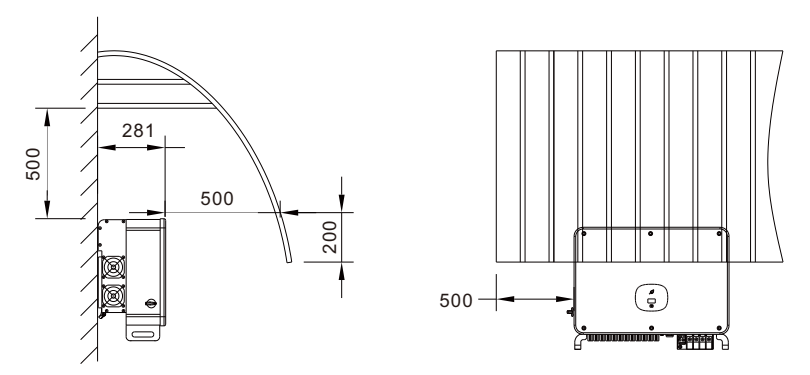

Figure 5.4

D.Do not install inverter into an enclosed space like following drawing:

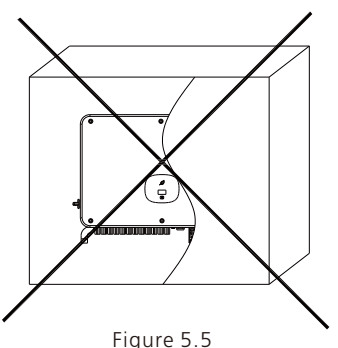

# **5.3 Moving Requirements**

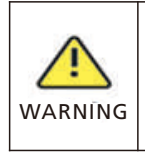

• The inverter is heavy, please move it with care and keep balance to avoid personnel injury.

• Do not place the inverter with its wiring and signal terminals at the bottom contacting with floor or any other object because the terminals are not designed to support the weight of inverter.

1>2-3 people put their hands into the package, lift the inverter out of the package, and move to the designated installation location.

2>When you are moving the inverter, please keep the balance.

Notice: There is front and bottom mark on the package.

## 5.4 Wall Mount Bracket Installation

Before install the inverter you need install the wall mount bracket so that the inverter can be firmly installed on the wall.

#### Wall mount plane drawing:

Unit: mm

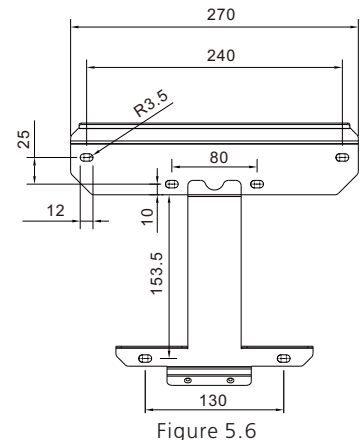

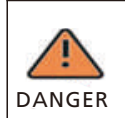

To avoid electric shock or other damage, be sure to check the wall for power lines or other piping before opening the wall.

#### Steps:

- 1> Use the wall mount plate as a template drill holes on the wall and put in expansion bolts.
- 2> Follow the following drawing put the bolt to install the wall mount plate on the wall.

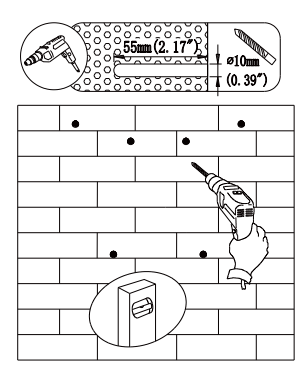

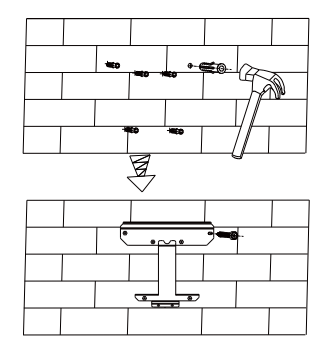

Figure 5.7

### 5.5 Install PV Inverter

- 1>Before installing the inverter on the wall mount, please make sure that the wall mount is firmly fixed to the wall:
- 2>Hang the inverter on the wall mount and fix it with bolts. Keep the inverter balanced when hanging.
- 3>Check the inverter if it is firm enough and lock all the screws.

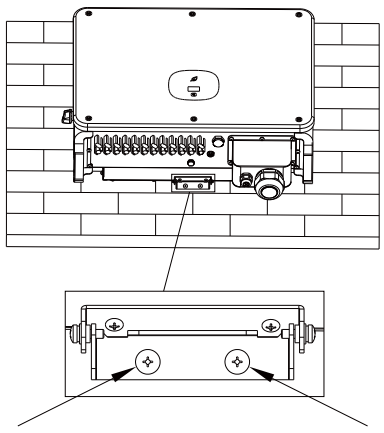

Figure 5.8

# **6 Electrical Connections**

6.1 AC Side Connection

| <b>DANGER</b> | <ul> <li>Before electrical connection, please ensure the inverter DC switch is at "OFF" also disconnect AC switch, otherwise the high voltage from inverter may cause life risk.</li> <li>Only trained authorized electrical technician can do the electric connection also please follow the connection procedures in this manual along with local country's regulations.</li> <li>High voltage may cause electric shocks and serious injury please do not touch the inverter.</li> <li>Please do not store inverter in area with flammable and explosive material.</li> </ul> |
|---------------|----------------------------------------------------------------------------------------------------|
| WARNING       | <ul> <li>Each inverter must install one AC breaker, AC breaker is forbidden to share with other inverters.</li> <li>It is forbidden to add load between inverter and breaker.</li> <li>If the cable is thick, after tightening the cable do not shake it and ensure the cable is well-connected and then start the inverter. Loose connection may cause overheat.</li> </ul>                                                                                                    |

Preparation before connection:

- 1. Disconnect inverter DC switch and AC breaker or switch
- 2. When the AC wire is tightened, the torque of the PE grounding is 35kgf.cm, and the other torque is 50kgf.cm.
- 3. Measure the grid voltage and frequency. For detailed parameters, please refer to Chapter 10 Product Specifications.

#### AC circuit breaker specifications:

| PV inverter model  | Circuit breaker specifications |
|--------------------|--------------------------------|
| MAC 30KTL3-X LV    | 64A/400Vac                     |
| MAC 40KTL3-X LV    | 80A/400Vac                     |
| MAC 50-60KTL3-X LV | 100A/400Vac                    |
| MAC 50KTL3-X MV    | 80A/ 480Vac                    |
| MAC 60-70KTL3-X MV | 100A/480Vac                    |
| MAC 15-20KTL3-XL   | 63A/220Vac                     |
| MAC 22-25KTL3-XL   | 80A /220Vac                    |
| MAC 30-36KTL3-XL   | 100A /220Vac                   |

| D) ( Jacobian      | Cross-sectional<br>area (mm²) |                  | Recommended value (mm <sup>2</sup> ) |                  |
|--------------------|-------------------------------|------------------|--------------------------------------|------------------|
| PV Inverter        | Copper wire                   | Aluminum<br>wire | Copper wire                          | Aluminum<br>wire |
| MAC 30KTL3-X LV    | 10-35                         | 25-50            | 16                                   | 25               |
| MAC 40KTL3-X LV    | 25-35                         | 35-50            | 30                                   | 35               |
| MAC 50-60KTL3-X LV | 25-35                         | 35-50            | 35                                   | 50               |
| MAC 50KTL3-X MV    | 25-35                         | 35-50            | 30                                   | 35               |
| MAC 60-70KTL3-X MV | 25-35                         | 35-50            | 35                                   | 50               |
| MAC 15KTL3-XL      | 10-35                         | 35-50            | 16                                   | 25               |
| MAC 20-25KTL3-XL   | 25-35                         | 35-50            | 30                                   | 35               |
| MAC 30-36KTL3-XL   | 25-35                         | 35-50            | 35                                   | 50               |

Cable specifications refer to the following table:

Notice: The cable must be unbroken.

#### AC terminal wiring steps:

A. The following figure shows the AC terminal on the inverter. L1, L2, and L3 are three fire channels, and N is a nature channel.

Note: The screws are matched with M8 screws.

B. Determine the stripping length according to the specifications of the crimping terminal (recommended 16-18mm), crimp the wire and terminal with the crimping pliers, then pass the cable through the protective casing, lock it on the corresponding AC terminal, and tighten the terminals Screw.

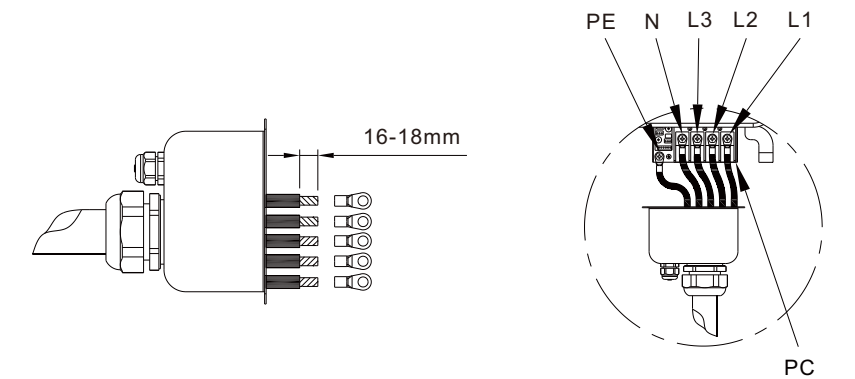

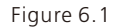

C. Connect the MP cable of the AC terminal with the matching M4 screw. After the RS485 is connected, lock the protective casing on the inverter frame.

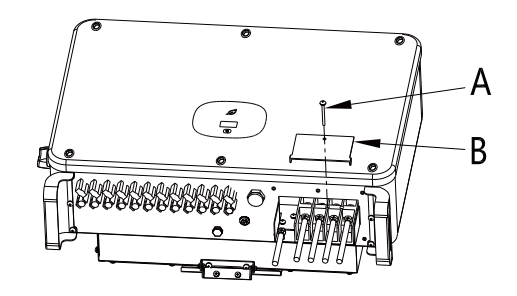

Figure 6.2

D.Upon completion of the AC wiring, remember to seal the water-proof silicone mat with the fireproof mud in order to ensure good waterproof performance.

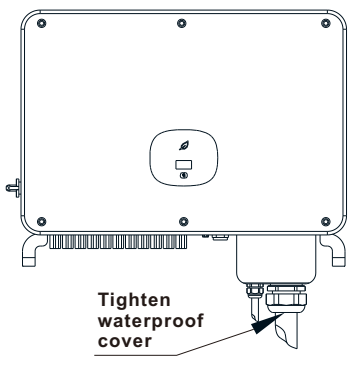

Figure 6.3

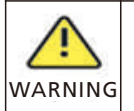

• The device damage caused by failure to seal the output terminal gaps as instructed is beyond the scope of warranty and Growatt New Energy shall not be liable for the damage.

# 6.2 DC Side Connection

|           | <ul> <li>Before electrical connection, please ensure the inverter DC switch is at<br/>"OFF" also disconnect AC switch, otherwise the high voltage from<br/>inverter may cause life risk.</li> </ul>          |
|-----------|----------------------------------------------------------------------------------------------------|
| <u>_!</u> | <ul> <li>Only trained authorized electrical technician can do the electric<br/>connection also please follow the connection procedures in this manual<br/>along with local country's regulations.</li> </ul> |
| DANGER    | High voltage may cause electric shocks and serious injury please do not touch the inverter.                                                                                                    |
|           | material.                                                                                                    |

Notice: The sunlight will generate voltage on the solar panels, after serial connection, the high voltage may injure personnel, so before connect DC input cable you need cover solar panels with light-tight materials and make sure the inverter DC switch is at "OFF" status, otherwise high voltage may injure personnel.

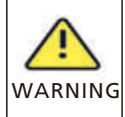

• Please ensure that the following conditions are met, as failure to do so may damage the inverter or pose a fire hazard. In such cases, the company shall not be liable for any consequences.

- A.Each string's maximum open circuit voltage cannot exceed 1100Vdc,other- wise it could lead to fire or damage the inverter. If the inverter was damaged by higher maximum open circuit voltage (higher than 1100Vdc), product warranty will be forfeited and Growatt will not take any responsibility.
- B.Each string solar panels should be same brand and same model.
- C.The total panels power should not exceed 1.5 times of inverter input power.
- D.Please use the positive and negative metal contacts and the DC connectors delivered with the inverter package. Using other incompatible models may result in severe consequences, which will void the warranty.
- E. When assembling the DC connectors, pay attention to the correct polarity and label the positive and negative cables.
- F. Crimp the PV metal contact with a dedicated crimper. Using an inappropriate crimping tool may lead to severe consequences, and any device damage caused by this is not covered by the warranty.
- G.Cables with high rigidity are not recommended for the DC input as bending of cables may lead to poor contact of terminals.
- H.According to the specification of the crimping terminal, determine the stripping length (recommended 8-10mm), crimp the wire and terminal with the crimping pliers, and connect them to the corresponding connector housings separately, and hear the click sound to ensure the connection is good.After snapping the positive and negative connectors into place, pull the cables slightly to ensure that they are securely in place.

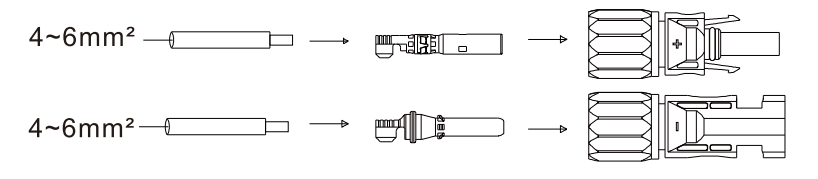

Figure 6.4

- I.Connectors need to be fit with male and female terminals, before connecting panels with inverter please make sure the positive pole and negative pole, namely the solar panels'positve pole connect to"+" negative pole connect to"-".
- J.For the unused PV terminls on the inverter, please cover them with blue dustproof caps.
- K.When wiring the DC input cables at the installation site, leave at least 50 mm of them slack. The axial tension on the PV connector should not exceed 80N and do not apply radial stress or torque on the PV connectors.

L.The positive and negative terminals of the panel are connected to the corresponding terminals of the inverter. For the maximum input current value of each MPPT of different types of inverters, please refer to the following table:

| PV inverter        | Maximum input current per MPPT |
|--------------------|--------------------------------|
| MAC 30KTL3-X LV    | 13A*3/13A*3/13A*2              |
| MAC 40KTL3-X LV    | 13A*3/13A*3/13A*3              |
| MAC 50KTL3-X LV    | 13A*4/13A*3/13A*3              |
| MAC 60KTL3-X LV    | 13A*4/13A*4/13A*4              |
| MAC 50KTL3-X MV    | 13A*4/13A*3/13A*3              |
| MAC 60-70KTL3-X MV | 13A*4/13A*4/13A*4              |
| MAC 15-36KTL3-XL   | 13A*4/13A*4/13A*4              |

M.Panel component configuration recommendation table:

| MPPT       | PVA                             | PVB                             | PVC                             |
|------------|---------------------------------|---------------------------------|---------------------------------|
| 12 Strings | ••••                            | ••••                            | ••••                            |
| 11 Strings | ••••                            | ••••                            | $\bullet \bullet \bullet \circ$ |
| 10 Strings | ••••                            | •••0                            | $\bullet \bullet \bullet \circ$ |
| 9 Strings  | •••0                            | •••0                            | $\bullet \bullet \bullet \circ$ |
| 8 Strings  | $\bullet \bullet \bullet \circ$ | $\bullet \bullet \bullet \circ$ | ••00                            |

N.Cable specification requirements:

| PV inverter model      | Cross-sectional | Recommended              | Line outer diameter |
|------------------------|-----------------|--------------------------|---------------------|
|                        | area (mm²)      | value (mm <sup>2</sup> ) | range (mm²)         |
| MAC series PV inverter | 4-6             | 4                        | 4.5-7.8             |

#### Notice:

1. Under any circumstance, the total current of all strings cannot exceed the inverter's maximum current.

2. Do not touch any working solar panels.

3. Make sure the cable is unbroken.

# **6.3 Communication Connection**

#### 6.3.1 RS485

The MAC series comes standard with two RS485 interfaces, and you can monitor one or more inverters via RS485. Another RS485 port is used to connect the smart meter (single machine anti-backflow function). When connecting the RS485 communication line to a single unit, please follow the instructions below.

1>Loosen the AC protective cover and remove the protective cover;

2>Pass the RS485 communication cable through the waterproof rubber plug and connect to the RS485 interface;

3)>The inverter is connected hand-in-hand through the RS485 communication line. The RS485A1 and RS485B1 (4/5/6 port or 7/8/9 port) at the end of the 485 cable are connected to the ShineMaster for remote server monitoring

4>Lock the protective casing on the inverter frame to prevent water ingress.

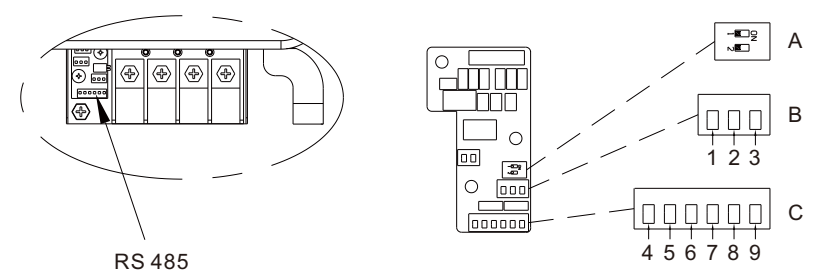

Figure 6.5

| No. | Definition | Description                                                                 |
|-----|------------|-----------------------------------------------------------------------------|
| 1   | RS485B2    | RS485A2 / B2: Anti-backflow communication port,<br>connected to smart meter |
| 2   | GND        |                                                                             |
| 3   | RS485A2    |                                                                             |
| 4/7 | RS485B1    |                                                                             |
| 5/8 | GND        | communication port to connect to the third-party                            |
| 6/9 | RS485A1    | monitoring equipment                                                        |

When multiple machines are connected in parallel, two customers use RS485 wiring ports (4/5/6 and 7/8/9 ports) at the same time, and use multiple twisted pairs with shielding layers to connect multiple inverters by hand. Parallel connection through the RS485 communication line, an inverter (defined as the first) is connected to the monitoring equipment to achieve multi-machine monitoring, the number of parallel machines can reach 32 units. When multiple machines are connected in parallel or the transmission distance is long, it is recommended to switch the DIP switch 2 of the last inverter from the left side to the right side to introduce a matching resistor. Refer to the following figure for wiring:

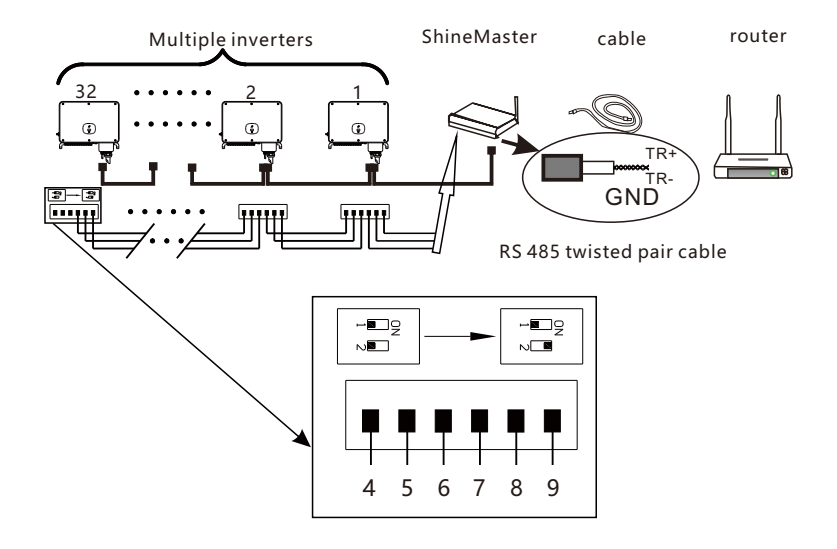

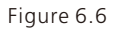

#### 6.3.2 USB

- The USB port is mainly used to connect to the monitoring module or firmware update:
- External optional data collector (Shine GPRS-X, Shine WiFi-X, Shine4G-X, etc.), can be connected to the USB interface for monitoring.
- Quickly update software with U disk.Steps for installing the monitoring module: Make sure  $\triangle$  is on the front side, then insert the display and tighten the screws.

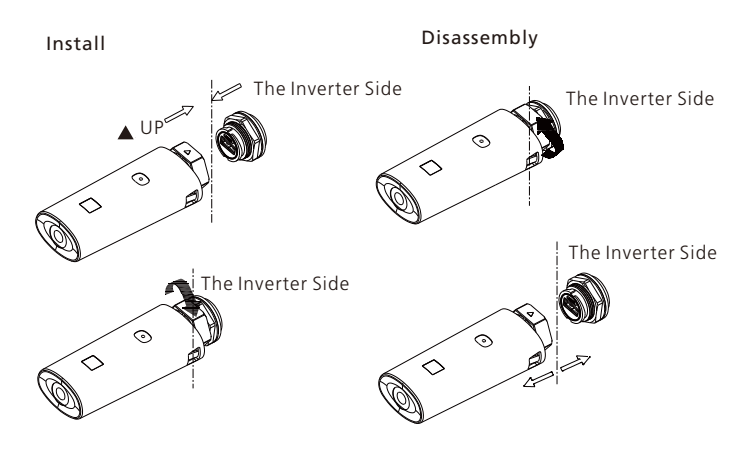

Figure 6.7

# 6.4 Protective Ground Connection

In this solar system all the unloaded metal components and cases should be connected to the ground.

Single inverter need grounding over a PE point, multiple inverters need connect all the inverter PE cable and solar panels shelves to the same grounding point to achieve equipotential.

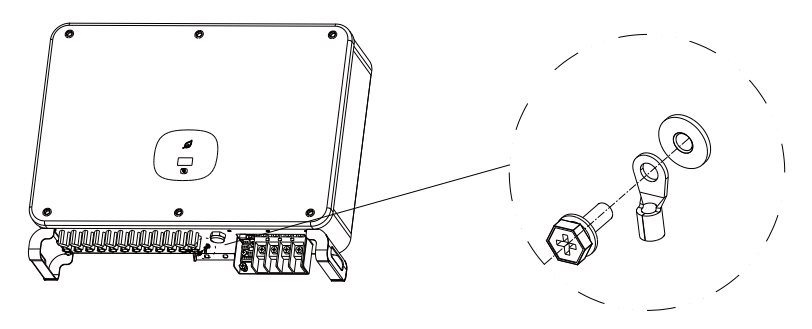

Figure 6.8

**Note:** Pay attention to the rain at the grounding wire terminal joint. Do not expose it directly to the air. The recommended torque value for tightening the screw is 25kgf.cm.

# 6.5 Lightning Protection Grounding

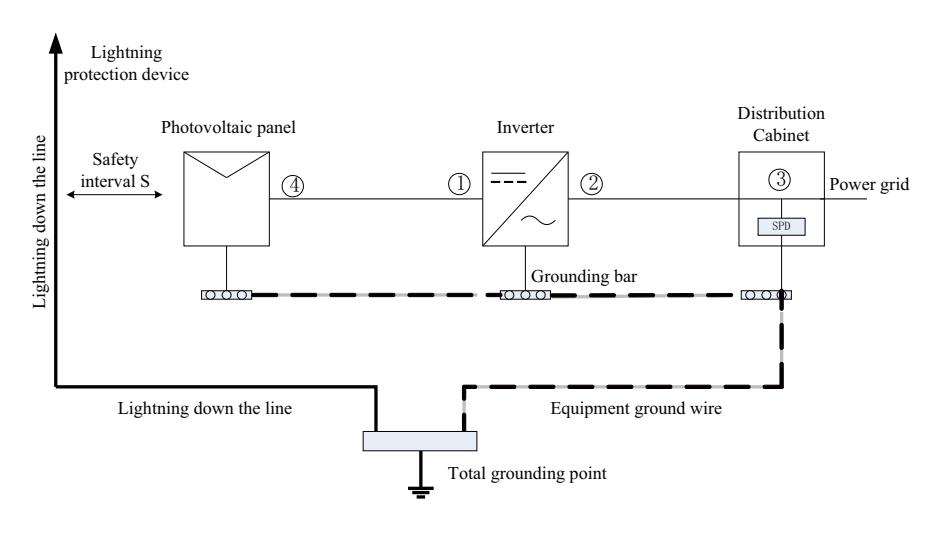

Figure 6.9

- 1>It is generally recommended to install lightning protection devices (generally referred to as lightning rods or lightning protection belts and down conductors at the top of the building) to prevent lightning from hitting the PV array. (Note1)
- 2>Lightning protection devices and down-conductors and related equipment in photovoltaic systems (including photovoltaic panels, inverters, cables, power distribution equipment) shall maintain a safe separation distance S; Suggested value of S: According to the general 5 storey height (about 15m) building roof, S takes 2.5m enough, this distance can be simplified according to the inverse relationship of the floor height. (Note2).
- 3>The lightning down conductor and the equipment ground wire eventually sink at a total ground point, but the two cannot share the wire. That is, the equipment grounding wire should be pulled separately, and the wire diameter requirement is >6mm2 when the safety interval distance S is satisfied; (Note4)
- 4>Refer to GB/T 21714.3-2015 for the relevant design of the above lightning protection lightning receptor system.
- Note1: Refer to IEC 61643-32 <Low Voltage Surge Protector (SPD) Part 32: Surge Protectors Connected to the DC Side of Photovoltaic Devices—Selection and Use Guide>, Appendix C.
- Note2: Refer to GB/T 21714.3-2015 <Lightning Protection Part 3 \_ Physical Damage and Life Danger of Buildings>, 6.3.1.

Note3: Refer to 6.2.2 and 6.2.3 of IEC 61643-32.

Note4: Refer to Chapter 7 and Appendix C of IEC 61643-32.

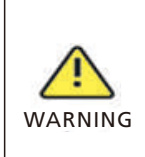

The lightning protection measures for photovoltaic systems shall be carried out in accordance with the corresponding national standards and IEC standards. Otherwise, photovoltaic devices such as components, inverters and power distribution facilities may be damaged by lightning. In this case, the company does not carry out warranty and assumes any responsibility.

# Debugging 7

# 7.1 Debug Inverter

- 1>Close the DC switch on the inverter. As long as the input DC voltage is greater than 250V, the inverter display will display the following message:No utility grid conencted; and the LED indicator will be steady red. If other information is displayed, please refer to Chapter 9. If the debugging process encounters an unsolvable problem, please contact customer service and perform the next step.
- 2>Close the circuit breaker or switch between the inverter and the grid. The inverter starts the self-test countdown. After the self-test is normal, it will be connected to the grid.

3>When operating properly, the leaf-shaped indicator will turn green and be steady on. 4>Complete debugging.

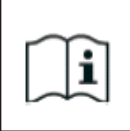

If the inverter is stored over one month, its default time and date may looks wrong, the time and date should be reset before connection to the grid.

#### 7.1.1 Set the PV inverter Communication Address

After the inverter is turned on normally, the inverter communication address can be set through RS485, USB to WIFI module or server webpage. When the inverter is connected by RS485 and multi-machine parallel communication, the inverter should be set to different communication address; when the single machine communicates, the factory default communication address can be used directly. Note: The inverter communication address can be set from 1 to 254.

#### 7.1.1.1 ShineBus Sets the Communication Address

The communication address of the inverter can be modified by the PC software ShineBus, which is performed by a professional.

#### 7.1.1.2 Mobile APP Set Communication Address

Refer to Section 8.2 Local Data Monitoring, download the mobile app and log in to the monitoring interface to modify the communication address. This operation is performed by a professional.

1>Select "Parameter Settings".

- 2>Enter the control password. (First time you need to set the control password, click
   "Reset Password", jump to the page, enter the OSS account and password, the
   distributor and installer can apply for the OSS account to Growatt, click "Login", set
   Control password, the relevant settings can be used after the setting is successful.)
   3>Select the setting item "Communication Address".
- 4>Click "Read" in the upper right corner to get the original communication address of the machine.
- 5>Set the inverter communication address.

6>Read the inverter communication address and confirm that the setting is successful.

| 6                   | Normal                                                                                                    | Normal                        | C Parameters Margare         | < COM Addr(30) |
|---------------------|----------------------------------------------------------------------------------------------------|-------------------------------|------------------------------|----------------|
| 😢 Linengy           | 17.1kWh 2151.4kWh ><br>Today Uktime >                                                                           | Note                          | 1.Country & Regulation(16)   | COM Addr(30)   |
| ~                   | 25242 AN 60000 DW                                                                                               | Not allowed for unauthronized | 2.Inverter time(45~50)       |                |
| 🧐 Pawét             | Current power Normal power                                                                                      | person/Wrong setting may make | 3.Language(15) >             | 1-254          |
| O Inor              | No Duit No warring                                                                                              | enter password                | 4.COM Addr(30) 3             | Vener          |
| Device control      | Reset conserved                                                                                                 | 2                             | SMpv start(17)               |                |
| 45 A                |                                                                                                    |                               | 6.Time start(18) 3           | 4 Setting      |
|                     | N 😁 🔀                                                                                                    | Cancel Yes                    | 7.Time restart(19)           |                |
| CHURCHU Paran       | Diagnosis Advances                                                                                              | Chaptere                      | 8.System/Week(51)            |                |
| Device Information  | on *                                                                                                    | Device Information            | 9.Mac 10min Aug(80)          |                |
| VVolt/Current       |                                                                                                    |                               | 10.PV over voltage limit(B1) |                |
| bling Volt/Current  |                                                                                                    | q'w e'r tyu i o p'            | 11.Modbus version(88)        |                |
| C VOL/Hely/Currer   | a normer a second a second a second a second a second a second a second a second a second a second a second a s | asdfghikl                     | 12.PtD Mode(201)             |                |
| ovoj nek            |                                                                                                    |                               | 13.PtD On/Off(202)           |                |
| ND YUR/Current      |                                                                                                    |                               | 14.PID Volt Option(203)      |                |
| internal garameters |                                                                                                    | 7123 . 😦                      | 15 Investor modular/28+20)   |                |

Figure 7.1

#### 7.1.1.3 Server WEB Page Set Communication Address

Refer to Section 8.1.2 to log in to the server. After obtaining the inverter data through the collector, modify the device communication address. This operation is performed by a professional.

1>Click "Settings" in "device list" to enter the advanced settings page;

- 2>Read the "30" register to get the current device address, the password is max + today date (such as August 7th: max20190807);
- 3>When setting a new communication address, write the value of the "30" register as the address to be set (1~254), and then click "Save";
- 4>After setting the communication address, you can read the value of the "30" register to confirm whether the setting is successful.

| Gatalog cont         |                                                                        | time operating     |
|----------------------|------------------------------------------------------------------------|--------------------|
| REDOPOBOAN           | 15                                                                     | 1 Q S1 104 10 1    |
| RSD09080AB           | MAX/MID                                                                | 119:39:07 区 窗 ⊙    |
| RSD09080AH           | SN:XAD0912012 Alias:XAD0912012                                         | 1 16:36:35 🗹 🗖 Ο   |
| RSD090B0AE           | Port:RSD09080 property:TK1.0/TKaa97030013/7Eaa-0013/S21800000T00P0FU00 | 16:40:50 🗵 🗎 🔘     |
| RSDOPOBOAR           | AB M0258                                                               | 114.56.04 🛛 🖞 🗿    |
| R\$D09080AB          | Command                                                                | 1114308 Ø # O      |
| 9999999              | Please Enter Key To Save:                                              | 11111111           |
| are the secol number |                                                                        |                    |
| 00000                | Swith to MAX     Shut down                                             | 0000000            |
|                      |                                                                        | 10000000           |
| Plant Ir             | value                                                                  | on Overview        |
| TTP ASSA             | Swith to MAX * Read                                                    | and a state of the |
| 111111               |                                                                        | Linite 1-11000010  |

Figure 7.2

|                                                      | MAX/MID                                                           |
|------------------------------------------------------|-------------------------------------------------------------------|
| SN:XAD0912012                                        | Alias:XAD0912012                                                  |
| Port:RSD09080<br>A8                                  | property:TK1.0/TKaa97030013/ZBaa-0013/521800D00T00P0FU00<br>M0258 |
|                                                      | Command                                                           |
| Please Enter Ke                                      | ry To Save: max20190909                                           |
| Swith to MAX                                         | Shut down 🔻                                                       |
|                                                      |                                                                   |
| f register 30                                        | value 1~254                                                       |
| eregister 30                                         | value 1~254                                                       |
| eregister 30<br>Swith to MAX<br>Start addr 30<br>ess | value 1~254<br>v Read<br>ss End addre 30 Advanced read            |

Figure 7.3

#### 7.1.2 Set Inverter Time and Date

Refer to Section 8.2.1 to log in to the mobile APP. After the mobile phone communicates normally with the inverter through the APP, click "Parameter Configuration" and select "System Time ( $45 \sim 50$ )" to set the inverter time and date.

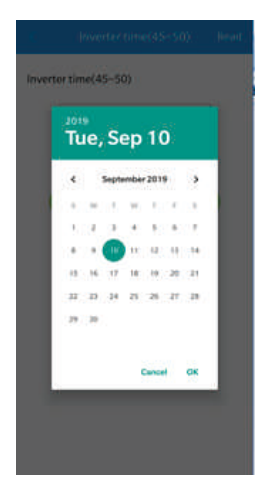

Figure 7.4

# 7.2 Operating Mode

#### 7.2.1 Standby Mode

At this mode, inverter will check the system parameter. If the system is normal and PV voltage is more than 250VDC, inverter will try to connect to the grid.

#### 7.2.2 Operating Mode

In this mode, the inverter works properly. The leaf-shaped indicator will turn green and be steady on, and the LED screen will display the active power and the apparent power. When the DC voltage is more than 250V DC, inverter will send the AC current converted from PV module DC to the grid.

When the DC voltage is lower than 250VDC, inverter will enter into "waiting" and try to connect to the grid, at this status, inverter consume very small power to check the internal system status.

Note: only when the PV modules supply enough power(voltage > 200VDC) then the inverter will start automatically.

#### 7.2.3 Failure Mode

The intelligent control system of the inverter constantly monitors and adjusts the state of the system. When a fault is detected, the leaf-shaped indicator will be steady red or flashing green, and the LED screen will display the error message.

**Note:** please refer to section 9.2 to check the fault message and take corrective measures.

#### 7.2.4 Shutdown Mode

When the sunlight is weak or no light, inverter will stop working automatically. When it is off, inverter will not consume gird power or PV module. At the same time, the OLED lamp and LED display of the inverter will be extinguished.

**Note:** When PV string DC voltage is too low ( $\leq$ 150VDC) inverter will be off.

### 7.3 OLED Display and Touch Buttons

The OLED display can display the operating status of the inverter and various parameter information. The touch panel can be used to switch the display interface of the inverter and set the inverter parameters.

| Touch mode              | Definition                               |
|-------------------------|------------------------------------------|
| single                  | Switch or current number plus 1          |
| Two consecutive times   | Go to Settings & OK                      |
| Three consecutive times | Return to the previous display interface |
| Long press 5S           | Reset the current value to default       |

#### 7.3.1 Boot Display

When the inverter is turned on, the OLED display interface is as follows:

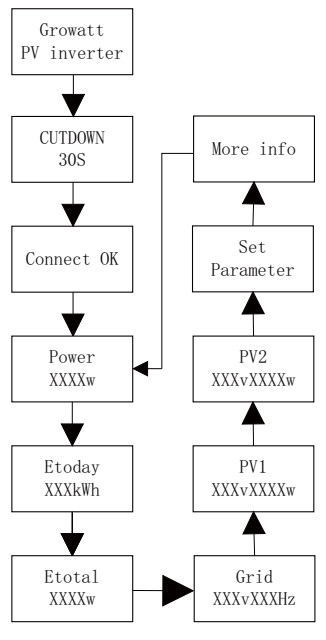

Figure 7.5

#### 7.3.2 OLED Display Wake Up

After 5 minutes of normal operation, the inverter will automatically turn off the OLED display. During this time, the OLED screen will be blank, and the leaf-shaped indicator will be steady green. If you want to view the running data or set the parameters, you can activate the OLED display by tapping the screen.

#### 7.3.3 Function Setting

|   | The inverter can support mu<br>consecutive touches, three<br>Different types of taps have<br>password: 123 | Itiple touch mode modes: single touch, two<br>consecutive touches, and long press 5S.<br>different functions. Advanced setup |  |  |  |
|---|----------------------------------------------------------------------------------------------------|----------------------------------------------------------------------------------------------------|--|--|--|
|   | Touch mode definition                                                                                      |                                                                                                    |  |  |  |
| i | single                                                                                                    | Move, turn page or current number plus 1                                                                                     |  |  |  |
|   | Two consecutive times                                                                                      | Enter setup mode, confirm settings                                                                                           |  |  |  |
|   | Three consecutive times                                                                                    | Return to the previous display interface                                                                                     |  |  |  |
|   | Long press 5S                                                                                              | Reset the current value to default                                                                                           |  |  |  |

All settings interface is as follows:

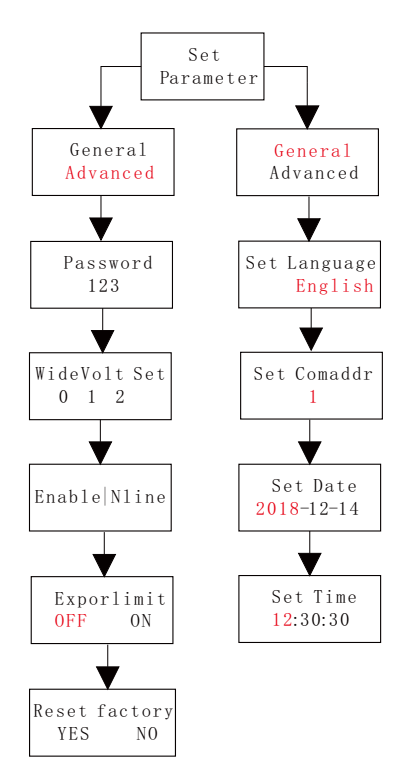

Figure 7.6

#### 7.3.3.1 Select Protection Voltage Level

The inverter is factory set to CQC standard regulations, customers can choose different voltage protection levels according to the actual situation; single touch switching voltage level, continuous touch twice to confirm the setting.

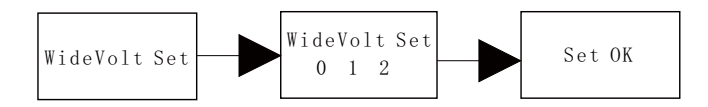

Figure 7.7

0 wide voltage is disabled 1 wide voltage level 1 2 wide voltage level 2

#### Tips and Disclaimers

The grid voltage and frequency of the inverter are set according to NB/T 32004-2013 or the latest domestic standard.

If the grid voltage is close to or higher than the domestic regulations, the inverter cannot be connected to the grid and the local power operator can obtain the voltage level. According to the voltage of the grid connection point, the user can select other voltage levels.

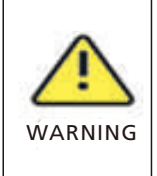

Excessive voltage of the power grid may affect the normal use and service life of the household appliances on the grid side, or cause loss of power generation. Due to the related effects and consequences caused by the integration of the output voltage automatic control function, we do not recognize any responsibility

### 7.3.3.2 Language Setting

The default language is Chinese, press the touch twice to enter the setting mode, switch the language with a single touch, and touch the setting twice to confirm the setting.

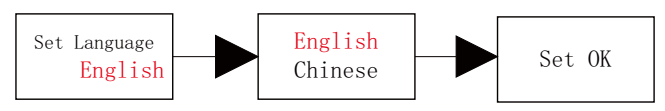

Figure 7.8

#### 7.3.3.3 Set the COM Address

The default COM address is 1, continuous touch twice to enter the setting mode, single touch, number +1, continuous touch twice to confirm the setting, long press for 5S and the value will restore to 1.

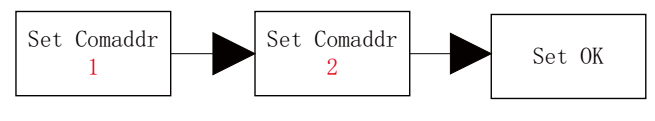

Figure 7.9

#### 7.3.3.4 Set Date and Time

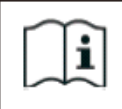

After the storage time exceeds one month, the time and date set by the inverter may be incorrect. The inverter needs to be set before it is connected to the grid.

Touch twice to enter the parameter setting submenu, select the general setting, press twice to enter the general setting submenu, single touch to switch the display interface, touch the date and time interface twice to enter the setting state, single touch, number + 1, press twice to confirm the setting, long press 5s to reset to the default value.

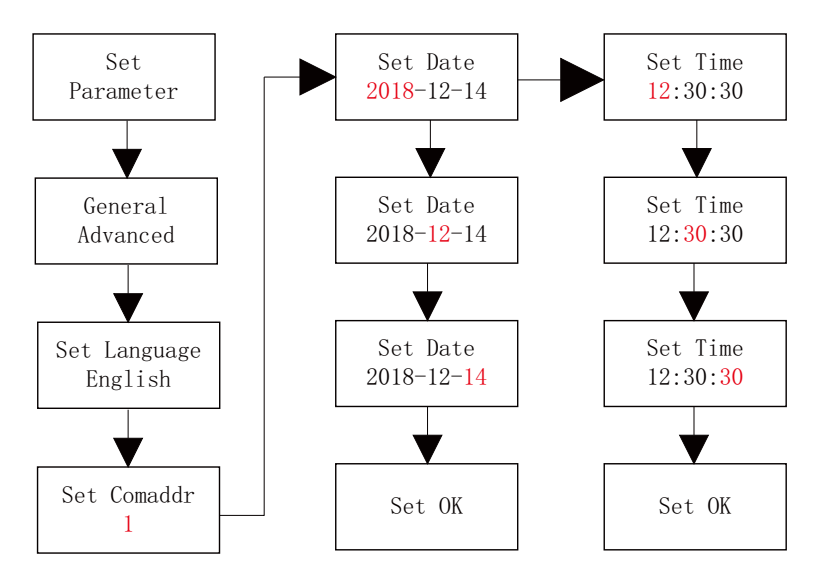

Figure 7.10

# **Monitoring Method 8**

### 8.1 Remote Data Monitoring

MAC series inverter remote data monitoring methods include mobile APP and server WEB, RS485, GPRS, 4G can meet the above two monitoring methods.

#### 8.1.1 Mobile APP (ShinePhone) remote monitoring

1. You can download and install the app by scanning the QR code below or by searching for "ShinePhone" in the Google/Apple store.

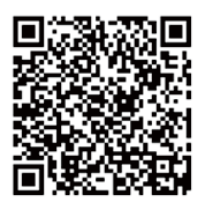

Figure 8.1

#### Note:

1. Make sure you are installing the latest version of the software.

2. For details, please refer to the contents on http://server-cn.growatt.com.

3. There are two ways to register your mobile phone APP :

Method 1: Go to the mobile APP login page and click "One button to build a station". Scan the barcode to obtain the serial number of the collector, and complete the registration by filling in the mobile phone number, password, agent number and other information with one-click registration.

Method 2: Go to the mobile APP login page and click on "Register".

Registration is required to fill in the information, with an \* is required. After completing the registration, you can log in to the main interface of ShinePhone. The registration page and main interface are as shown below:

| Username                              |
|---------------------------------------|
|                                       |
| iter username X                       |
| Password                              |
| nter password                         |
|                                       |
| Sign in                               |
| regot password Register               |
|                                       |
|                                       |
|                                       |
|                                       |
| Toolbox                               |
| Toolbox                               |
| Toolbox<br>Hypere WFidesbogging tools |
| Toothox                               |

| 15:4       | 1 🗖                |                       | 2002 Atd 121 B |
|------------|--------------------|-----------------------|----------------|
| <          |                    | Register              |                |
|            | Cu                 | rrent server address: |                |
| 0          | Country            | Please choose c       | ountry         |
| ÷          | Username           | Enter username        |                |
| •          | Password           | Enter password        |                |
| •          | Repeat<br>password | Repeat password       |                |
| r,         | Phone number       | Enter phone numbe     | tr'            |
| Ĭ          | Email address      | Enter email           |                |
| <u>31.</u> | Installer Code     | Input installer Code  |                |
|            | Terms a            | and conditions ag     | reed           |
|            |                    | Register              |                |
|            |                    |                       |                |
|            |                    |                       |                |
|            |                    |                       |                |
|            |                    |                       |                |
|            |                    |                       |                |
|            |                    |                       |                |

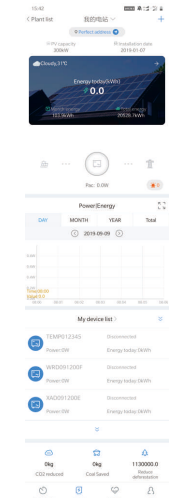

Figure 8.2

#### ShinePhone Main interface :

- 1>The center of the main interface shows the current power station name. You can switch between different power stations in the account by clicking the invertedtriangle symbol.
- 2>Add a collector, view the collector, and add a power station by clicking the + sign I the upper right corner of the main interface.
- 3>The top of the main interface shows the total power, power generation and revenue of the current power plant's inverter.
- 4>"My device "shows the inverter of the current power station, click on the inverter name to enter the details interface, or you can top and edit it by left sliding. Editing includes modifying the alias and deleting the device.

| 15:53       |                        | THE A STATE      | 15:54 🖪 📀       | wine              | A COLLA | 19.54 • E Add Plant                                                                                                    |
|-------------|------------------------|------------------|-----------------|-------------------|---------|----------------------------------------------------------------------------------------------------|
| <           | Add datalogger         | -                | <               | Datalogger list   | Add     | * Plant name Enter the Plant same                                                                                                    |
| Enter the c | ollector serial numbe  | r and check code | Alias           | PBD0847007(Discon | nected) | Installation Select the Installation date                                                                                                    |
|             | 8N 0122499780          | 0011216          | SN              | PBD0847007        |         | ♥ from read     ● factoristic     ✓ Manual       * Obia     ♥ City     ♥                                                                                                    |
| (N)         | lanut datalan sa Ch    | [ <b>2</b> cm    | Device type     | ShineWiFi-X       |         | Please enter the full address<br>Langthide Latitude                                                                                                    |
| SIN         | input datalogger Si    | s scan           | Data refreshing | time              |         | * Time zone 🛛 🕹 🗸 🗸                                                                                                    |
| Check code  | Input datalogger check | code             | Alias           | NAC39031E6(Discon | nected) | * PY capacity(e) = Pr capacity<br>* Risci type<br>(Recorded plane) Communication (Cocumi plane)                                                                                                    |
|             |                        |                  | SN              | NAC39031E6        |         | Parameters the full address                                                                                                    |
|             | Confirm                |                  | Device type     | ShineLan          |         | *Time zone -08 ~                                                                                                    |
|             |                        |                  | Data refreshing | time              |         | * PV capacity(w) in country<br>* Plant type                                                                                                    |
|             |                        |                  | Alias           | RSD09080BF(Discon | nected) | Provenskal plant Conversion (and an of the second plant) Conversion (and an of the second plant) Conversion (and an of the second plant) Fund income MMS V                                                                                                    |
|             |                        |                  | SN              | RSD09080BF        |         | Pione interthe full address<br>Latigatude Latitude                                                                                                    |
|             |                        |                  | Device type     | ShineGPRS-X       |         | *Timezone +08 ~                                                                                                    |
|             |                        |                  | Data refreshing | time 5            |         | * Rant boe                                                                                                    |
|             |                        |                  | Alias           | RSD09080A8(Discon | nected) | Economication and the sector with party personal sector for the party personal sector for the pa |
|             |                        |                  | SN              | RSD09080A8        |         | Per Rant + Uptout Picture                                                                                                    |
|             |                        |                  |                 |                   |         | Add Plant                                                                                                    |
|             |                        |                  |                 |                   |         | D 0 4                                                                                                    |

Add collector interface

Collector list interface

Add power station interface

Figure 8.3

#### Collector:

1>Add a collector to add multiple collectors under the specified power station name.

Way: click "+" on the top right corner to add datalogger (WiFi/GPRS etc ) as 7.1.1 02(Note:

If add wifi datalogger will need to configure it manually, scan the wifi datalogger for 2 seconds until a window pops up, then choose configure datalogger, APP will get the WIFI name , only need to input password and click set, around 30 seconds, the configuration will be done successfully.

2>User can add datalogger at the datalogger list page to add a datalogger, edit, delete, configure etc.

3>User can add more plants with the add Plant function.

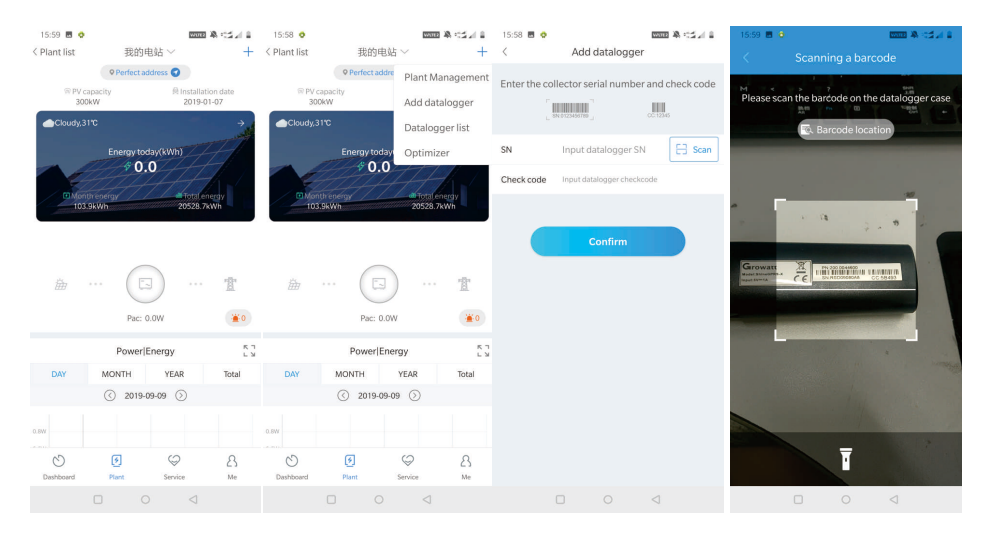

Figure 8.4

#### Inverter Details Page :

1>Click on the inverter name to enter the details main interface, which contains information about inverter power and power generation. Enter the control, log, edit, and parameter interface by clicking the icon below the interface.

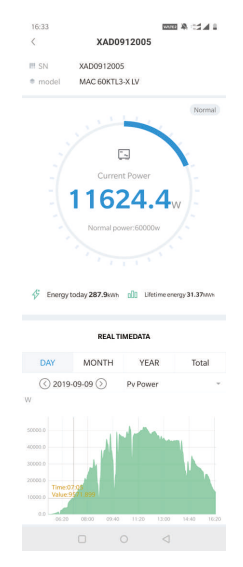

Figure 8.5

2>Control: user set inverter on/off, set active power, set reactive power, set PF, set inverter time, set grid voltage high, set grid voltage low. The operation password is: inverter+date.

For example, if the date of the day is April 18, 2019, the password is inverter20190418. 3>Parameter interface: view the basic information such as the serial number, model, voltage, current and power of the inverter.

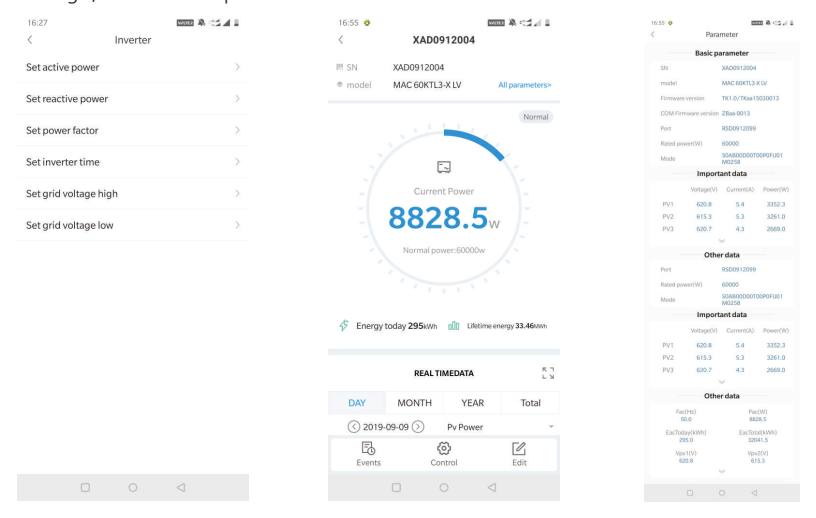

Figure 8.6

- 4>Data interface: View PV power, PV voltage, PV current, R phase power, S phase power, T phase power and output power of the inverter, and view detailed monitoring data by sliding up.
- 5>Log interface: View the fault information of the inverter.

|                               |                          | 17:00 🖪 📀           | 1000 A 112 1 1 |
|-------------------------------|--------------------------|---------------------|----------------|
| 17:00 🔳 💿                     |                          | < Ala               | rm list        |
| < XAD0912004                  |                          | 2019-08-            | 29 12:20:27    |
| 8828 4                        | 5                        |                     |                |
| 0020.0                        | VV                       | XAD0912004          | 1100010001     |
| Normal power:60000            | w /~                     | SN                  | XAD0912004     |
|                               | 1-                       | Plant hame          | 人 30701人2-20   |
|                               | 1                        | (300) AC V Outrange |                |
|                               |                          | 2019-08-            | 29 12-05-28    |
| 🞸 Energy today 295kwh 📶 Lifet | ime energy 33.46ki/kh    | XAD0912004          |                |
|                               |                          | SN                  | XAD0912004     |
|                               |                          | Plant name          | 大海光伏2-20       |
| REAL TIMEDATA                 | к 1<br>L 3               | (300) AC V Outrange |                |
| DAY MONTH YEAR                | R Total                  | 2019-08-            | 24 13:19:42    |
| ( 2019-09-09 Pv Powe          | ri v                     | XAD0912004          |                |
|                               |                          | SN                  | XAD0912004     |
|                               |                          | Plant name          | 大海光伏2-20       |
|                               | te:13;40<br>up:40633.535 | (300) AC V Outrange |                |
|                               |                          | 2019-08-            | 24 12:59:43    |
|                               |                          | XAD0912004          |                |
| Cancel                        | Yes                      | SN                  | XAD0912004     |
|                               |                          | Plant name          | 大海光伏2-20       |
| Pac                           |                          | (300) AC V Outrange |                |
| R-phase Power                 |                          |                     |                |
| S-phase Powe                  | er                       | 2019-08-            | 24 12:49:42    |
| T-phase Power                 |                          |                     |                |
| Pv1 Voltage                   |                          |                     |                |

Figure 8.7

#### 3. View Plant and Inverter Information

A.Click on "Dashboard" to view related information such as "Day of Power Generation", "Cumulative Power Generation", "Today's revenue" and "Total revenue".

| 我的明         | lýs -               | Dashboard             | Plant     | User Center          | Setting | Download             | Engli             | sh ⊙                         | ñ         |
|-------------|---------------------|-----------------------|-----------|----------------------|---------|----------------------|-------------------|------------------------------|-----------|
|             |                     |                       | ergy Over | view                 | Ma      | x 🔹                  | Plant             | Detail                       |           |
|             | oSoiar              |                       |           | oTotai rev           | enue    |                      | No.:<br>User name | 262642<br>:MAXte             | 2<br>est  |
| S.<br>Today | 8<br>(kwh)          | 20787.6<br>Total(kwh) | 6         | <b>0</b><br>Today(¥) | 6       | <b>0</b><br>Total(¥) | Country:<br>City: | 中国                           |           |
| k 2019-0    | 9-09 <sup>m</sup> H | Time Da               | iy Mo     | nth Total            |         |                      | Instal date:      | : 2019-0<br>29℃              | )1-07     |
|             |                     | Þ                     | Energy u  | se                   |         |                      | ے <sub>201</sub>  | 多云宝<br>.9-09-09              | 安<br>9 星期 |
| 80000       |                     |                       | 我的电站      |                      |         |                      | Other             | revenue                      |           |
| 60000       |                     |                       |           |                      |         |                      | m a               | 0 KG<br>Coal sav             | ed        |
| 40000       |                     |                       |           |                      | 4       |                      | \$ a              | <mark>0 КG</mark><br>O2 redu | ced       |
| 20000       |                     |                       |           |                      |         |                      |                   |                              |           |
| 0           | 19:40               |                       |           |                      |         | (Time)               | Other Influe      | ncing F                      | actor     |
|             |                     |                       | Solar     |                      |         |                      | et:               | 8:3                          | 2         |

Figure 8.10

B.Click "plant" and "Plant data" to view the inverter power, voltage, current and other graphs.

| 我的电站                                            | <ul> <li>Dashboard</li> </ul> | Plant L                | Jser Center Setting                            | Download                   | English 💿 🟠               |
|-------------------------------------------------|-------------------------------|------------------------|------------------------------------------------|----------------------------|---------------------------|
| Plant data                                      | device list                   | event list             | Plant Detail                                   | Plant layout               |                           |
| <ul> <li>RSD09080A8</li> <li>MAX/MID</li> </ul> | export                        | •                      | < 2019-                                        | 09-09 Cur                  | rent Day Time 🔻           |
| XAD0912012 🔮                                    | 70000                         |                        |                                                |                            |                           |
| TEMP012345<br>WRD091200F<br>XAD091200E          | 50000                         |                        |                                                | $\bigwedge$                | Reset zoom                |
| XAD0912014<br>XAD0922005<br>▼ RSD09080BF        | 40000<br>30000                |                        |                                                |                            |                           |
| <ul><li>NAC39031E6</li><li>PBD0847007</li></ul> | 20000                         |                        |                                                |                            |                           |
|                                                 | 0                             |                        | XAD0912012:pa                                  | ¢                          |                           |
|                                                 | Power<br>Power                | PV I<br>1 Pow<br>6 Pow | POWER R-PHASE PC<br>ver2 Power3<br>ver7 Power8 | WER S-PHASE POWI<br>Power4 | ERT-PHASE POWER<br>Power5 |

Figure 8.11

#### C.View detailed data

Click "Plant", "device list", "MAX/MID", and the inverter list of the power station is displayed. Double-click on the inverter name in the list to display the detailed data of the inverter. The data can be viewed by date or exported.

|                                        | 我的电站                                                                                                    | ▼ Dashboa                                                                                                    | rd                                                                | Plant                                                            | User Center                                                                                      | Setting                                                                                 | Downlo                                                                                   | ad                                                                     | English                                                         | •                                                                                                    |
|----------------------------------------|----------------------------------------------------------------------------------------------------|----------------------------------------------------------------------------------------------------|-------------------------------------------------------------------|------------------------------------------------------------------|--------------------------------------------------------------------------------------------------|-----------------------------------------------------------------------------------------|------------------------------------------------------------------------------------------|------------------------------------------------------------------------|-----------------------------------------------------------------|----------------------------------------------------------------------------------------------------|
|                                        | Plant data                                                                                                    | device list                                                                                                    |                                                                   | event list                                                       | Plan                                                                                             | nt Detail                                                                               | Plant                                                                                    | layout                                                                 |                                                                 |                                                                                                    |
| da                                     | atalog invert                                                                                                   | er MAX/MID                                                                                                    | storage                                                           | hybrid inve                                                      | erter PCS                                                                                        | HPS AC (                                                                                | Couple                                                                                   | MIN                                                                    | mo                                                              | re                                                                                                    |
| No.                                    | SN                                                                                                    | alias datalo                                                                                                    | ig coni                                                           | nect status rat                                                  | ed power(W) cur                                                                                  | rrent power(W                                                                           | ) Today en                                                                               | ergy(kWh)                                                              | Total ene                                                       | rgy(kWh)                                                                                                    |
| 1                                      | XAD0912012 >                                                                                                    | AD0912012 RSD0908                                                                                                    | 8A0                                                               | normal                                                           | 60000                                                                                            | 28250.4                                                                                 | 2                                                                                        | 3.8                                                                    | 206                                                             | 2.1 2                                                                                                    |
|                                        | 我的电站                                                                                                    | ▼ Dashboard                                                                                                    | P                                                                 | Plant L                                                          | lser Center                                                                                      | Setting                                                                                 | Downloa                                                                                  | ad                                                                     | English                                                         | 0                                                                                                    |
| Histor                                 | ry Data                                                                                                    |                                                                                                    |                                                                   |                                                                  | start date 2019-                                                                                 | .00.00                                                                                  | data 2010                                                                                | 0.00.00                                                                | search                                                          | avenut 1                                                                                                    |
|                                        |                                                                                                    |                                                                                                    |                                                                   |                                                                  | start date                                                                                       | US-US CITU                                                                              |                                                                                          | 5-03-03                                                                | bearen                                                          | export                                                                                                    |
| No.                                    | Serial number                                                                                                   | Time                                                                                                    | Status                                                            | EacToday(kV                                                      | Vh) EacTotal(kW                                                                                  | /h) Vpv1(V)                                                                             | Vpv2(V)                                                                                  | Vpv3(V)                                                                | Vpv4(V)                                                         | Vpv5(V)                                                                                                    |
| No.                                    | Serial number<br>XAD0912012                                                                                     | Time<br>2019-09-09 20:18;54                                                                                                    | Status<br>Normal                                                  | EacToday(kV<br>23.8                                              | Vh) EacTotal(kW<br>2062.1                                                                        | Vh) Vpv1(V)<br>648.6                                                                    | Vpv2(V)<br>648.7                                                                         | Vpv3(V)<br>653.4                                                       | Vpv4(V)<br>0.0                                                  | Vpv5(V)<br>0.0                                                                                                    |
| No.<br>1<br>2                          | Serial number<br>XAD0912012<br>XAD0912012                                                                       | Time<br>2019-09-09 20:18:54<br>2019-09-09 20:13:52                                                                                                    | Status<br>Normal<br>Normal                                        | EacToday(kV<br>23.8<br>19.9                                      | Vh) EacTotal(kW<br>2062.1<br>2058.2                                                              | /h) Vpv1(V)<br>648.6<br>647.4                                                           | Vpv2(V)<br>648.7<br>647.6                                                                | Vpv3(V)<br>653.4<br>652.7                                              | Vpv4(V)<br>0.0<br>0.0                                           | Vpv5(V)<br>0.0<br>0.0                                                                                                    |
| No.<br>1<br>2<br>3                     | Serial number<br>XAD0912012<br>XAD0912012<br>XAD0912012                                                         | Time<br>2019-09-09 20:18:54<br>2019-09-09 20:13:52<br>2019-09-09 20:08:52                                                                                             | Status<br>Normal<br>Normal<br>Normal                              | EacToday(kV<br>23.8<br>19.9<br>16.5                              | Vh) EacTotal(kW<br>2062.1<br>2058.2<br>2054.8                                                    | Vh) Vpv1(V)<br>648.6<br>647.4<br>647.7                                                  | Vpv2(V)<br>648.7<br>647.6<br>648.0                                                       | Vpv3(V)<br>653.4<br>652.7<br>653.1                                     | Vpv4(V)<br>0.0<br>0.0<br>0.0                                    | Vpv5(V)<br>0.0<br>0.0<br>0.0 2                                                                                                    |
| No. 1 2 3 4                            | Serial number<br>XAD0912012<br>XAD0912012<br>XAD0912012<br>XAD0912012                                           | Time<br>2019-09-09 20:18:54<br>2019-09-09 20:13:52<br>2019-09-09 20:08:52<br>2019-09-09 20:04:02                                                                      | Status<br>Normal<br>Normal<br>Normal                              | EacToday(kV<br>23.8<br>19.9<br>16.5<br>13.1                      | EacTotal(kW           2062.1           2058.2           2054.8           2051.4                  | <ul> <li>Vpv1(V)</li> <li>648.6</li> <li>647.4</li> <li>647.7</li> <li>647.5</li> </ul> | Vpv2(V)<br>648.7<br>647.6<br>648.0<br>647.6                                              | Vpv3(V)<br>653.4<br>652.7<br>653.1<br>652.7                            | Vpv4(V)<br>0.0<br>0.0<br>0.0<br>0.0                             | Vpv5(V)           0.0           0.0           0.0           0.0           0.0           0.0           2           0.0                                                                                                    |
| No. 1 2 3 4 5                          | Serial number<br>XAD0912012<br>XAD0912012<br>XAD0912012<br>XAD0912012<br>XAD0912012<br>XAD0912012               | Time<br>2019-09-09 20:18:54<br>2019-09-09 20:13:52<br>2019-09-09 20:08:52<br>2019-09-09 20:04:02<br>2019-09-09 19:58:52                                               | Status<br>Normal<br>Normal<br>Normal<br>Normal                    | EacToday(kV<br>23.8<br>19.9<br>16.5<br>13.1<br>9.1               | EacTotal(kW           2062.1           2058.2           2054.8           2051.4           2047.4 | (h) Vpv1(V)<br>648.6<br>647.4<br>647.7<br>647.5<br>647.8                                | Vpv2(V)<br>648.7<br>647.6<br>648.0<br>647.6<br>648.1                                     | Vpv3(V)<br>653.4<br>652.7<br>653.1<br>652.7<br>653.1                   | Vpv4(V)<br>0.0<br>0.0<br>0.0<br>0.0<br>0.0                      | Vpv5(V)           0.0           0.0           0.0           0.0           0.0           0.0           0.0           0.0           0.0           0.0                                                                                                    |
| No.<br>1<br>2<br>3<br>4<br>5<br>6      | Serial number<br>XAD0912012<br>XAD0912012<br>XAD0912012<br>XAD0912012<br>XAD0912012<br>XAD0912012<br>XAD0912012 | Time<br>2019-09-09 20:18:54<br>2019-09-09 20:13:52<br>2019-09-09 20:08:52<br>2019-09-09 20:04:02<br>2019-09-09 19:58:52<br>2019-09-09 19:53:52                        | Status<br>Normal<br>Normal<br>Normal<br>Normal<br>Normal          | EacToday(kW<br>23.8<br>19.9<br>16.5<br>13.1<br>9,1<br>5.8        | EacTotal(kW           2062.1           2058.2           2054.8           2051.4           2047.4 | Vpv1(V)           648.6           647.4           647.5           647.8           647.4 | Vpv2(V)<br>648.7<br>647.6<br>648.0<br>647.6<br>648.1<br>647.6                            | Vpv3(V)<br>653.4<br>652.7<br>653.1<br>652.7<br>653.1<br>652.6          | Vpv4(V)<br>0.0<br>0.0<br>0.0<br>0.0<br>0.0<br>0.0<br>0.0        | Vpv5(V)           0.0           0.0           0.0           0.0           0.0           2           0.0           2           0.0           2           0.0                                                                                                    |
| No.<br>1<br>2<br>3<br>4<br>5<br>6<br>7 | Serial number<br>XAD0912012<br>XAD0912012<br>XAD0912012<br>XAD0912012<br>XAD0912012<br>XAD0912012<br>XAD0912012 | Time<br>2019-09-09 20:18:54<br>2019-09-09 20:13:52<br>2019-09-09 20:08:52<br>2019-09-09 20:04:02<br>2019-09-09 19:58:52<br>2019-09-09 19:53:52<br>2019-09-09 19:48:52 | Status<br>Normal<br>Normal<br>Normal<br>Normal<br>Normal<br>Fault | EacToday(kV<br>23.8<br>19.9<br>16.5<br>13.1<br>9,1<br>5.8<br>3.1 | EacTotal(kW           2062.1           2058.2           2051.4           2041.4           2041.4 | Vpv1(V)           648.6           647.4           647.5           647.8           647.4 | Vpv2(V)<br>648.7<br>647.6<br>648.0<br>647.6<br>648.1<br>647.6<br>648.1<br>647.6<br>649.7 | Vpv3(V)<br>653.4<br>652.7<br>653.1<br>652.7<br>653.1<br>652.6<br>653.5 | Vpv4(V)<br>0.0<br>0.0<br>0.0<br>0.0<br>0.0<br>0.0<br>0.0<br>0.0 | Vpv5(V)           0.0           0.0           0.0           0.0           0.0           2           0.0           2           0.0           2           0.0           2           0.0           2           0.0           2           0.0           2           0.0           2 |

Figure 8.12

The inverter can be set by clicking the "Settings" operation key. The operation is performed by a professional, and the password is datalog+ current date. For example, if the date of the day is July 21, 2019, the password is datalog20190721.

| Plant data              | device list     | event list        | Plant Detail            | Plant layout  |                      |
|-------------------------|-----------------|-------------------|-------------------------|---------------|----------------------|
| datalog inverter        | MAX/MID storag  | e hybrid inverter | PCS HPS AC              | Couple MIN    | more                 |
| datalog con             |                 |                   |                         |               | time operating       |
| 2 RSD09080A8            |                 |                   |                         |               | 3 20:18:54 🗹 🙆       |
| 4 RSD09080A8            |                 | MAX/M             | D                       |               | 2 19:39:07 🕑 🛍 🤅     |
| F RSD09080A8            | SN:XAD0912012   | Alias:XAD0912012  |                         |               | 3 16:36:55 🗹 📋 🧐     |
| E RSD09080A8            | D               |                   | 120012/78 0012/521800   | DOGTOODOCIJOO | 2 16:40:56 🗹 🗑 🤅     |
| 5 RSD09080A8            | A8              | M0258             | JS001372688-00137521600 | 000100P0F000  | 14:56:04 🗹 📋 🤇       |
| 5 RSD09080A8            |                 | Comma             | nd                      | /             | 3 11:43:08 🗹 📋 🤅     |
| •                       | Please Enter Ke | ev To Save:       |                         | ×             | CALIFORNIA (MARKAN)  |
| Enter the serial number |                 | · .               |                         |               | next 1 G             |
|                         | Swith to MAX    | Shut do           | vn T                    |               |                      |
| Plant Ir                | © register      | value             |                         |               | on Overview          |
| and and                 | Swith to MAX    | ▼ Read            |                         |               | f User : 1766608     |
| 112110                  | ess Start addr  | ss End addre      | Advanced read           |               | f Inverter : 1793750 |
| 1 and the second        | 5               | ave cance         | advanced set            |               | f Plant : 2100168    |
| 11/1/1                  |                 |                   |                         |               | and the state of the |

Figure 8.13

#### 8.1.2 Server WEB webpage remote monitoring (ShineGPRS-X)

#### 1. Register account

Open browser, input server.growatt.com, click "New User" at login page, input the necessary information then go back to login page, input the registered username and password, click login.

|                                                                                                    | Shinedesign                                                               | Download Help UpdateLog PrivacyPo | olicy Language⊕ |
|----------------------------------------------------------------------------------------------------|---------------------------------------------------------------------------|-----------------------------------|-----------------|
| Distributed p<br>monitoring )<br>Using Technological approach to st<br>power generation and revenue in or | Dower station<br>Cera<br>how the station operating data<br>n advanced way |                                   |                 |
| Monitor/Oss Login Shine Erp SMTE                                                                          | M Shinedesign                                                             | App Download                      | i               |
| <b>▲</b>                                                                                                  | Sign In<br>New User                                                       | iOS APP                           |                 |
| Forget Password ?                                                                                         | Experience                                                                |                                   |                 |
| Register type                                                                                             | User Installe                                                             | er Distributor                    |                 |
| Country                                                                                                   |                                                                           | •                                 |                 |
| Username                                                                                                  |                                                                           | *                                 |                 |
| Password                                                                                                  |                                                                           |                                   |                 |
| Password confirm                                                                                          |                                                                           |                                   |                 |
| Language                                                                                                  | English                                                                   | •                                 |                 |
| E-Mail                                                                                                    |                                                                           |                                   |                 |
| Installer code                                                                                            | Enter the installer of                                                    | ode or alias                      |                 |
|                                                                                                    | • Agree with the Con                                                      | npany's terms                     |                 |
|                                                                                                    | Register Back to                                                          | o login                           |                 |

#### 2. Add Collector

On the Plant page, click on "device list", "datalog", "add data logger", enter the SN number and verification code and save. datalogger will show after 5mins, also the device will come online.(The inverter is monitored by the collector, so the collector can be added)

|                                                            | W                                                                                        | elcome : MAC (Normal user) Exit                                                                                                 |
|------------------------------------------------------------|------------------------------------------------------------------------------------------|----------------------------------------------------------------------------------------------------|
| 我的电站 • Dashboard                                           | Plant User Center Setting Do                                                             | ownload English 🔍 🔒                                                                                                    |
| Plant data device list                                     | event list Plant Detail                                                                  | Plant layout                                                                                                    |
| datalog inverter MAX/MID                                   | storage hybrid inverter PCS H                                                            | HPS AC Couple MIN                                                                                                    |
| No. SN alias device type user the                          | me connect status group IP & Port data<br>no device , add or                             | update interval device addre<br>ne now?                                                                                         |
| datalog inverter MAX/MI<br>No. SN alias device type user n | D. storage hybrid inverter PCS<br>ame connect status group IP & Port c<br>no device , ad | HPS AC Couple MIN<br>more<br>lata update interval device addre<br>dd one now?                                                   |
| Rlant Image                                                | Location Image                                                                           | Information Overview                                                                                                    |
|                                                            | add data logger SN * verification * belongs 我的电站 *                                       | <ul> <li>Total of User: 1765</li> <li>Total of Inverter: 1</li> <li>Total of Plant: 209</li> <li>Total of Energy: 13</li> </ul> |
| Copyright©2019 - SHENZł                                    | cancel save                                                                              | Co., Ltd ShineServer-3.6.0.0                                                                                                    |
|                                                            | We                                                                                       | lcome : MAXtest (Normal user) Exit                                                                                              |
| Plant data device list datalog inverter MAX/MI             | event list Plant Detail                                                                  | Plant layout<br>HPS AC Couple MIN<br>more                                                                                       |
| No. SN alias<br>1 RSD09080A8 RSD09080A8 3                  | device type user name connect status<br>ShineGPRS-X MAXtest connection /                 | IP & Port data up<br>/221.178.127.156:28009/                                                                                    |

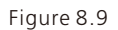

# 8.2 Local Data Monitoring

 $\mathsf{MAC}$  series inverter local data monitoring can be realized by mobile phone APP, USB connected U disk.

#### 8.2.1 Mobile phone app (Shinephone) Local Monitoring

#### 8.2.1.1 Log on to app for local monitoring

#### 1>Method 1

When you open the app login front page ,click the local debugging tool, and you can get the wifi name of the collector by scanning the QR code or barcode (The default password for WIFI is 12345678. If you have already connected, you can click "Skip" to connect directly to the WIFI.)

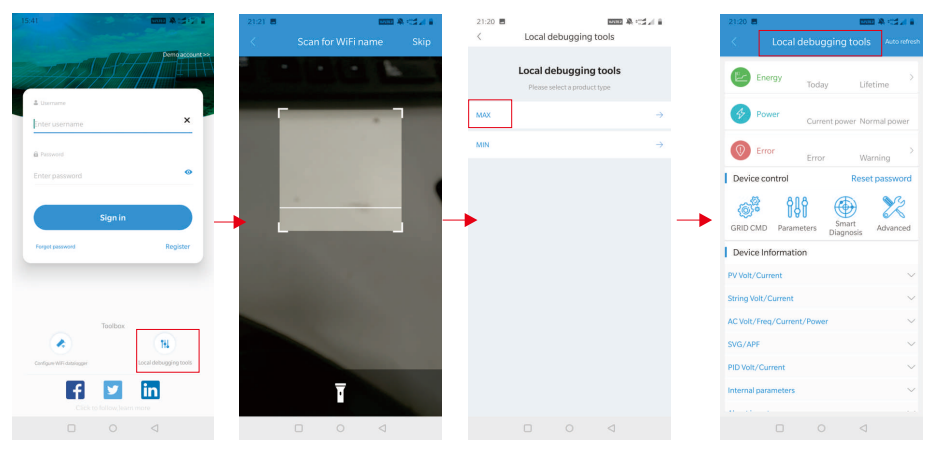

Figure 8.14

#### 2>Method 2

Open app enter user name and password click login, enter me (personal center). Click the enter tool, find the local debugger to enter, and you can get the wifi name of the collector by scanning the QR code or barcode ( The default password for WIFI is 12345678. If you have already connected, you can click "Skip" to connect directly to the WIFI. )

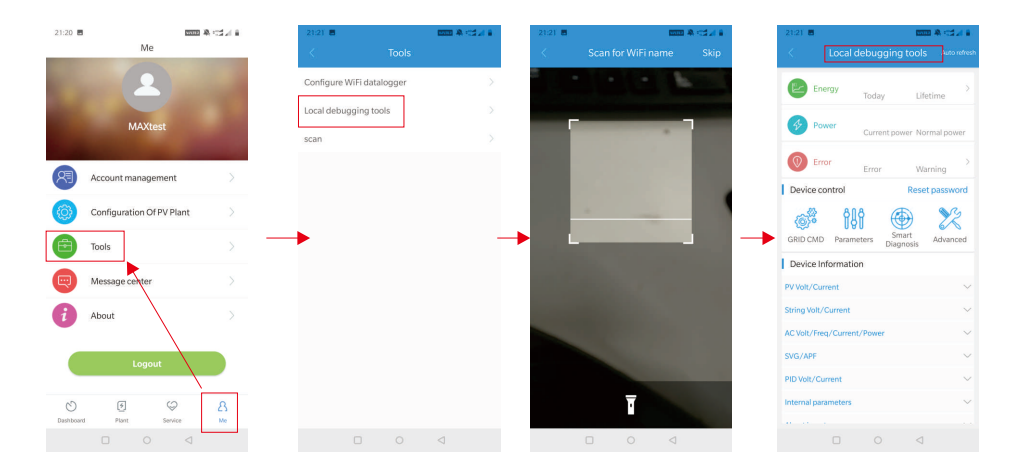

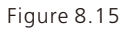

#### 8.2.1.2 Local Monitoring and Debugging Use

When viewing local monitoring, you must keep the phone's wifi connected to the collector's wifi to view local monitoring (to enter the local monitoring page, first click auto refresh to get the latest data information. Electricity generation: the option to view the latest generation, daily generation, monthly and annual generation of detailed information; power: you can see the current power and rated power value; failure: can read the equipment detailed fault information;

Note: Please ask the professional to operate above.

#### 1.device control

**Note:** In addition to resetting the password to connect to the network, other WiFi modules that must connect to the collector can view information.

#### A.Reset password

Need network connection login oss account to set up or modify the local debug password;

#### **B.Setting configuration**

The configuration data of inverter, voltage, power and so on can be modified according to the usage.

| 21:21 🔳               | Witte              | # (C2.4 #    |
|-----------------------|--------------------|--------------|
| < Local d             | ebugging tools     | Auto refresh |
| Energy                | Tester             | >            |
| -                     | rouay Lifet        | ime          |
| Ser Power             | Current power Norr | mal power    |
| Error                 |                    |              |
| Device control        | Error War          | ning         |
|                       | 3                  | Nr.          |
| GRID CMD Parame       | Smart              | Advanced     |
| Device Information    | Diagnosis          |              |
| PV Volt/Current       |                    | ~            |
| String Volt/Current   |                    | ~            |
| AC Volt/Freq/Current, | /Power             | $\sim$       |
| SVG/APF               |                    | ~            |
| PID Volt/Current      |                    | ~            |
| Internal parameters   |                    | ~            |
|                       |                    |              |
|                       |                    |              |

Figure 8.16

C.Parameter configuration The parameter data of the equipment can be modified according to the usage .

| 10:11                                                                           |               | - <b>3.</b> ≢∷141 |
|---------------------------------------------------------------------------------|---------------|-------------------|
|                                                                                 |               |                   |
| Energy                                                                          | 17.1kWh       | 2151.4kWh         |
|                                                                                 | 25242.414     | coope out         |
| Sector Power                                                                    | Current power | Normal power      |
| Error                                                                           | No fault      | No warning        |
| Device control                                                                  | Error         | Warning           |
|                                                                                 | A A           | © Co              |
| ()<br>()<br>()<br>()<br>()<br>()<br>()<br>()<br>()<br>()<br>()<br>()<br>()<br>( | Smart         | K                 |
| GRID CMD Param                                                                  | Diagnos       | ais Advanced      |
| Device Informatio                                                               | on            |                   |
| PV voit/Current                                                                 |               | Ň                 |
| String voit/Current                                                             | /Dennes       | , v               |
| AC Volt/ Freq/ Curren                                                           | t/Power       | č                 |
| DID Velk (Connect                                                               |               | ž                 |
| PiD voit/ current                                                               |               | Ň                 |
| internal parameters                                                             |               | ~                 |
|                                                                                 |               |                   |

#### D.Intelligent detection

Detailed and accurate view of the device's detailed data and status .

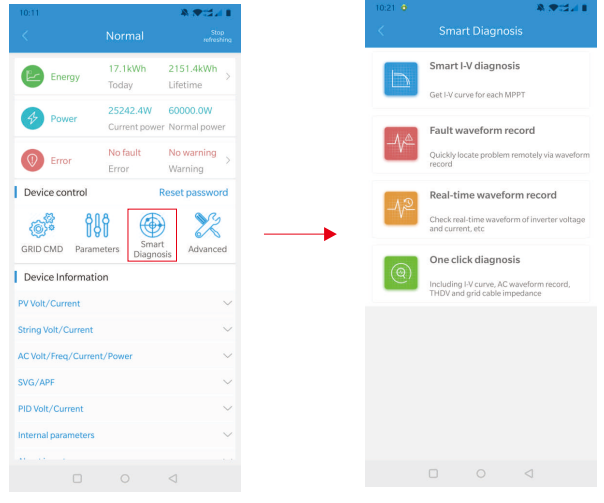

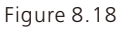

### E.Intelligent I-V curve scanning

Can remotely scan each mppt.

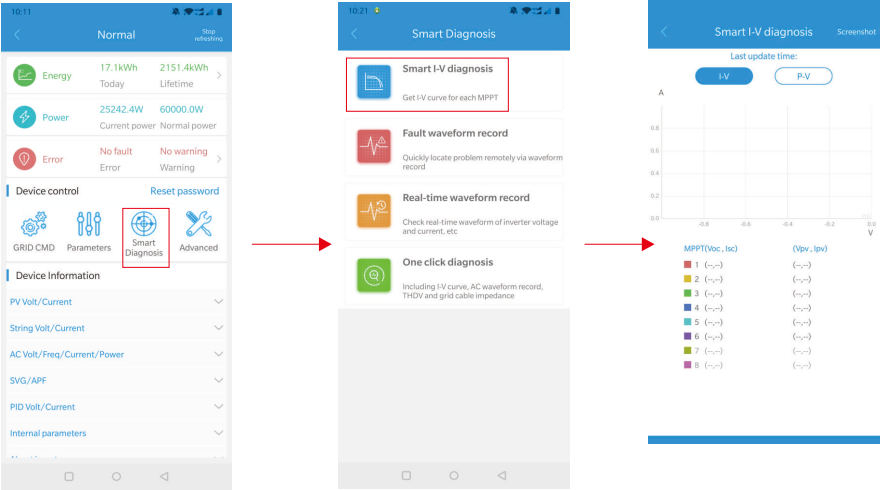

Figure 8.19

#### F.Fault recording detection

Remote, fast and accurate fault location.

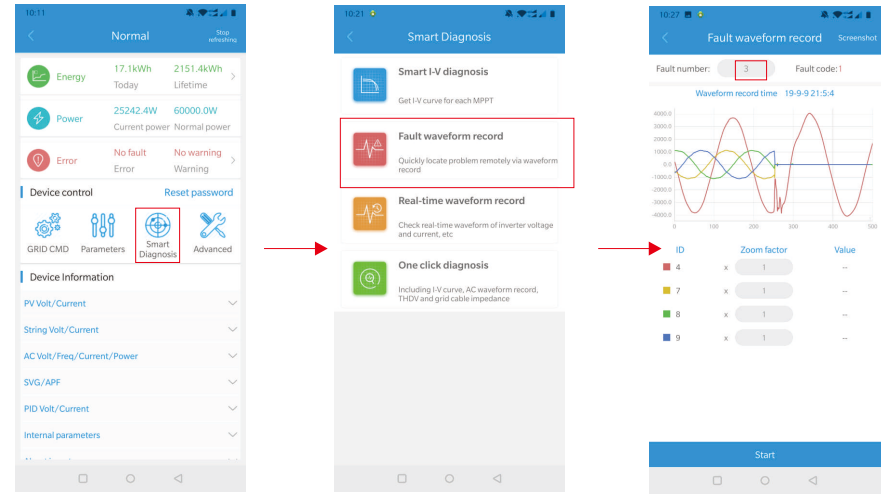

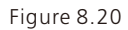

#### G.Real-time recording detection

Inverter voltage and current quality can be observed in real time .

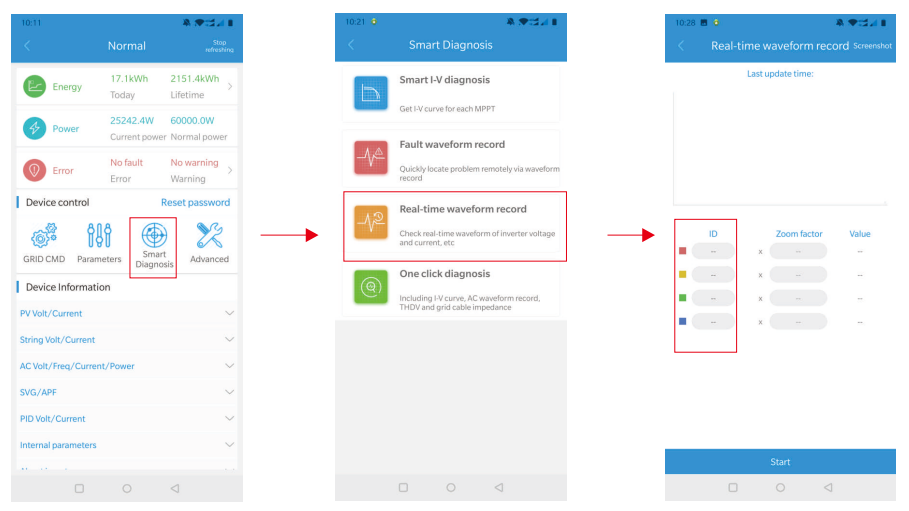

Figure 8.21

#### H. One-click diagnosis

One-button detection of power plant environment, including I-V curve diagnosis, grid waveform THDV and cable impedance detection.

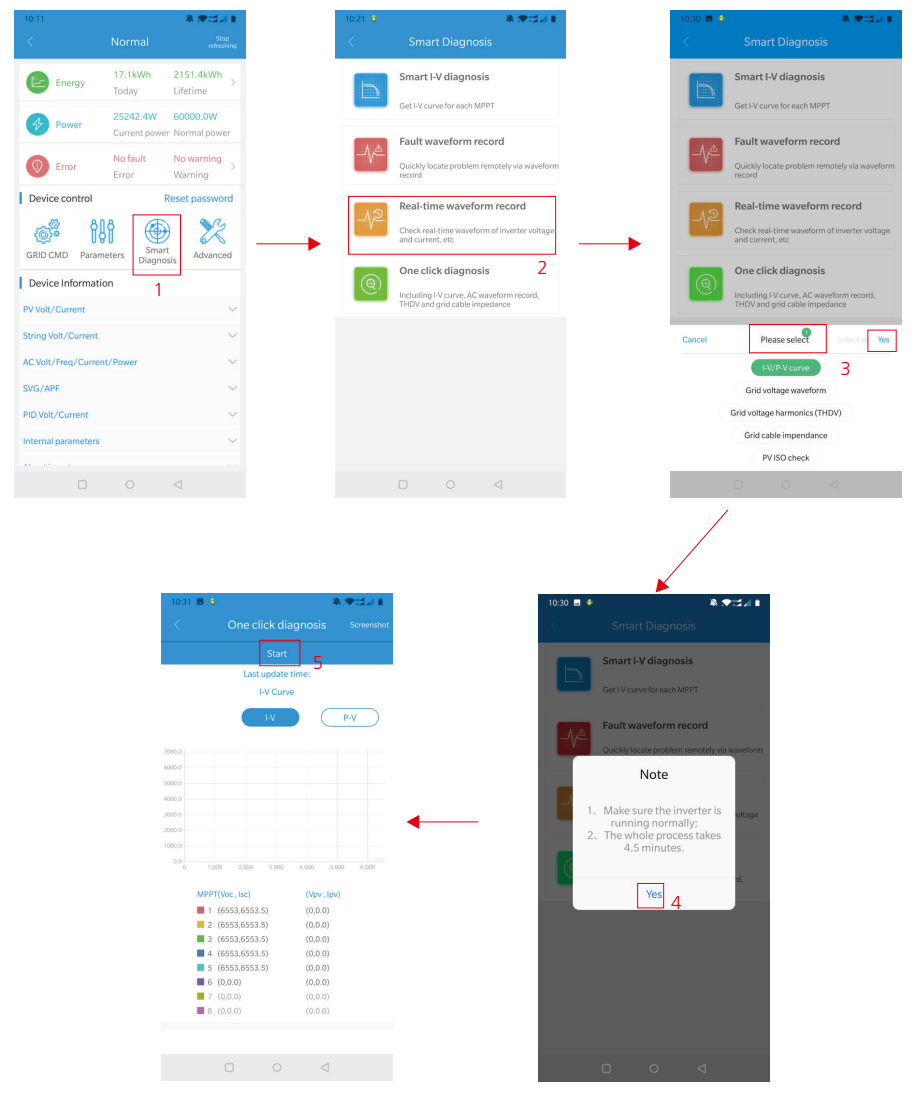

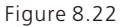

#### I.High level setting

According to register address set parameters (professional operation).

#### J.Device Information

Check PV voltage/current, string voltage/current, AC voltage/current/power/frequency, PID voltage/current, internal parameters, and detailed device detailed data information about the device.

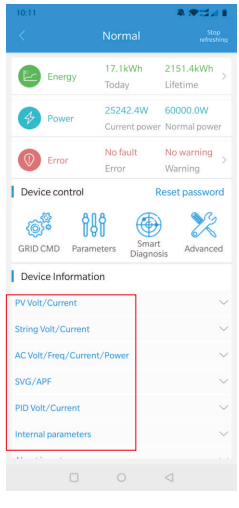

Figure 8.23

### 8.2.2 U Disk Monitoring

The local monitoring of U disk can realize the functions of software burning, fault recording, curve analysis and real-time recording. Details are as follows:

#### 1.Firmware Programming

Create the bconfig.txt file under the root of the U disk, write to the following content, then insert the U disk to programming. Note the M3 program needs to be programming at last time.

| ZBaa_13.bin<br>类型: BIN 文件             |  |
|---------------------------------------|--|
| 〕 TKaa15xx_DSP28075.hex<br>类型: HEX 文件 |  |
| TKaa_M0_03.bin<br>类型: BIN 文件          |  |
| BCONFIG (2).txt                       |  |
| BCONFIG.txt - Notepad                 |  |
| File Edit Format View Help            |  |

Figure 8.24

#### 2.Fault Recording

Create a BCONFIG.txt file under the root directory of the USB flash drive, write "down\_fault", insert the USB flash drive to read the fault recording information, and store a total of 100 fault recording information in the root directory. The latest number is 0

| BCONFIG.txt                |  |
|----------------------------|--|
| BCONFIG.txt -Notepad       |  |
|                            |  |
| File Edit Format View Help |  |

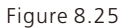

#### 3.Curve Analysis

Create the bconfig.txt file under the root of the U disk, write the following content, the insert U disk to record I-V curve, then generates a form under the files in the root directory.

| BCONFIG.txt                |  |
|----------------------------|--|
|                            |  |
| BCONFIG.txt - Notepad      |  |
| File Edit Format View Help |  |
| down curve                 |  |

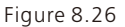

#### 4.Real Time Recording

Create the bconfig.txt file under the root of the U disk, write the following content, then insert

U disk to read real time recording information , then generates a form under the files in the root directory , the form record's waveform is consistent with the ID of the command setting.

| 0- | ► PC > TOSHIBA (G:) > U root directory                  |  |
|----|---------------------------------------------------------|--|
|    | BCONFIG.txt                                             |  |
| Ì  | BCONFIG.txt - Notepad<br>File Edit Format View Help     |  |
|    | down_wave<br>1.4 ID < 100<br>2.5 ID < 100<br>3.6<br>4.7 |  |

Figure 8.27

# 9 System Maintenance

### 9.1 Routine Maintenance

#### 9.1.1 Cleaning Inverter

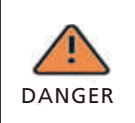

• Before any operation, please disconnect the DC switch and AC switch, and wait for at least 5 minutes until internal capacitance discharge completely.

1>Check the ambient temperature and dust of the inverter, clean the inverter when necessary.

2>Observe whether the air outlets is normal, when necessary, clean the air outlets or clean the fan step by step, steps refer to 9.1.2

#### 9.1.2 Fan Maintenance

| DANGER | <ul> <li>It must be carried out by qualified, trained personnel and comply with<br/>all prevailing local code and regulations.</li> <li>Please disconnect the DC switch and AC switch before any operation,<br/>and wait for at least 5 minutes until the internal bus capacitance<br/>discharge completely.</li> </ul> |
|--------|----------------------------------------------------------------------------------------------------|
|        | • Do not use the air pump cleaning fan, which may cause fan damage.                                                                                                    |

When the Growatt MAC series inverter work in high temperature environment, good ventilation and heat dissipation can effectively reduce the chance of load derating . Inverter equipped with internal cooling fans, when the internal temperature is too high, the fans work in to reduce the internal temperature. When the inverter is derating because of the internal temperature is too high, the following are the possible reasons or solutions;

- Fan is blocked or the heat sink gathers too much dust, it needs to clean the fan, fan cover or heat sink.
- Fan is damaged, it need to replace the fan.
- Poor ventilation of the installation location, it needs to select the appropriate installation location according to the basic installation requirements.

Fan cleaning and replacement procedure.

1>Please ensure that the DC side and AC side of the inverter have been disconnected before cleaning or replacement of the fan.

- Turn off DC switch.
- Disconnect DC terminals from inverter(Users need tools to disconnect the DC connection terminals )
- Turn off AC switch ;

2>Remove the screws on the fan guards with a cross screwdriver. it is shown as below

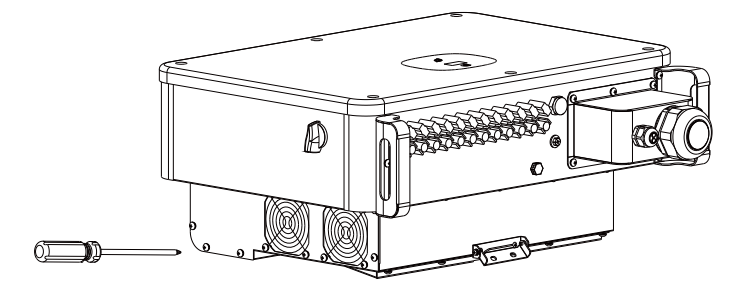

Figure 9.1

3>Disconnect the wire connector of the fans with a flat head screw driver and remove the fans from the fan guards, it is shown as below.

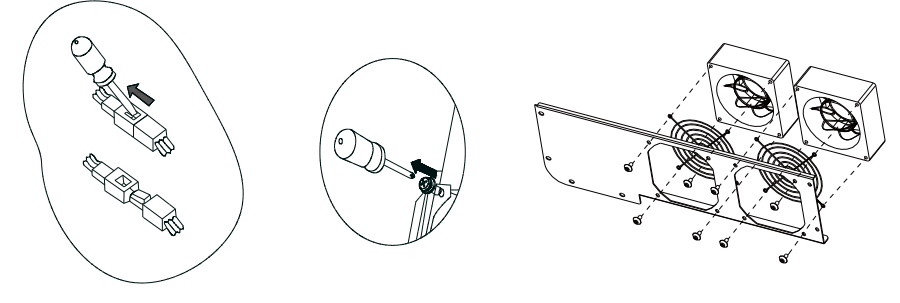

Figure 9.2

4>Clean the fan, the fan guard and the heat sink or replace the fan.

- Clean the heat sink with an air pump; clean the fan and the fan guard with a brush or a moistened cloth.
- Remove each fan separately for cleaning if necessary.
- Remove the fan that needs to be replaced with a cross-head screwdriver and install a new fan.
- Bundle and secure the cables properly.

5>Reinstall the fan properly.

## 9.2 Trouble Shooting

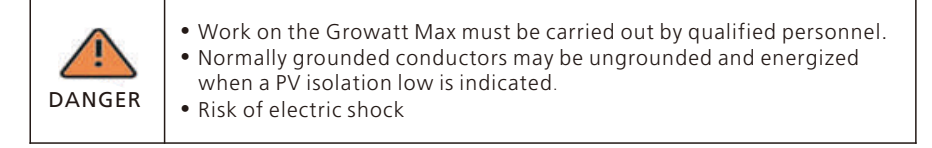

#### 9.2.1 Warning

Warnings identify the current status of the inverter (MAC), warnings do not related to a fault and it does not affect the normal running of the inverter. When a warning with a number after it appears in the display, it indicates a warning code and is usually cleared through an orderly shutdown/re-set or a self-corrective action performed by the inverter. See the warning code in the following table;

| Warning<br>Message | Description                                               | Suggestion                                                                                                    |
|--------------------|-----------------------------------------------------------|----------------------------------------------------------------------------------------------------|
| Warning 200        | String fault                                              | 1.After shutdown, Check the panel is normal.<br>2.If error message still exists, contact<br>manufacturer.                                                     |
| Warning 202        | DC SPD function<br>abnormal                               | <ol> <li>After shutdown, Check the DC SPD.</li> <li>If error message still exists, contact<br/>manufacturer.</li> </ol>                                       |
| Warning 203        | PV Circuit short                                          | 1.Check the PV1 or PV2 wiring is short-circuited.<br>2.If error message still exists,contact manufacturer.                                                    |
| Warning 206        | AC SPD function abnormal                                  | 1.After shutdown,Check the AC SPD.<br>2.If error message still exists,contact manufacturer.                                                                   |
| Warning 207        | U disk over-<br>current<br>protection                     | 1.unplug the U disk.<br>2.Re-access U disk after shutdown.<br>3.If the error message still exists, contact<br>manufacturer.                                   |
| Warning 400        | Fan function<br>abnormal                                  | <ol> <li>After shutdown, Check the fan connection.</li> <li>Replace the fan.</li> <li>If the error message still exists, contact<br/>manufacturer.</li> </ol> |
| Warning 401        | Meter abnormal                                            | 1.Check if the meter is on.<br>2.Check the machine and the meter connection is normal.                                                                        |
| Warning 402        | Optimizer and<br>inverter<br>communication is<br>abnormal | <ol> <li>Check if the optimizer is on.</li> <li>Check whether the connection between the<br/>optimizer and the inverter is normal.</li> </ol>                 |
| Warning 404        | EEPROM<br>abnormal                                        | 1.Restart inverter.<br>2.If error message still exists,contact manufacturer.                                                                                  |
| Warning 405        | DSP and COM<br>firmware version<br>unmatch                | 1.Check the firmware version.<br>2.If error message still exists,contact manufacturer.                                                                        |
| Warning408         | NTCBroken                                                 | 1.Restart inverter.<br>2.If error message still exists, contact<br>manufacturer.                                                                              |

If the above suggestions do not work, please contact Growatt.

#### 9.2.2 Error

Errors codes identify a possible equipment failure, fault or incorrect inverter setting or configuration, any or all attempts to correct or clear a fault must be performed by qualified personnel.

Typically, the error code can be cleared once the cause or fault is removed. Some of error code as table shows below, may indicate a fatal error and require you to contact the supplier or Growatt for help.

| Error Code | Description                                                                | Suggestion                                                                                                    |
|------------|----------------------------------------------------------------------------|----------------------------------------------------------------------------------------------------|
| Error 200  | AFCI Fault                                                                 | 1.After shutdown, Check the panel terminal.<br>2.Restart inverter.<br>3.If error message still exists, contact<br>manufacturer.                                                             |
| Error 201  | Leakage current<br>too high                                                | 1.Restart inverter.<br>2.If error message still exists,contact<br>manufacturer.                                                                                                    |
| Error 202  | The DC input<br>voltage is<br>exceeding the<br>maximum tolerable<br>value. | <ol> <li>Immediately disconnect the DC switch and check<br/>the voltage.</li> <li>If the fault code still exists after the normal<br/>voltage is restored, contact manufacturer.</li> </ol> |
| Error 203  | PV Isolation Low                                                           | 1.After shutdown,Check if panel enclosure ground<br>properly.<br>2.If error message still exists, contact<br>manufacturer                                                                   |
| Error 300  | AC V Outrange                                                              | 1.Check grid voltage.<br>2.If the error message still exists despite the grid<br>voltage being within the tolerable range, contact<br>Growatt support.                                      |
| Error 302  | No AC Connection                                                           | <ol> <li>After shutdown, Check AC wiring.</li> <li>If error message still exists, contact<br/>manufacturer.</li> </ol>                                                                      |
| Error 303  | PE abnormal                                                                | 1.Check PE,to ensure that the PE line contact<br>good.<br>2.If error message still exisits,contact<br>manufacturer.                                                                         |
| Error 304  | AC F Outrange                                                              | 1.Restart inverter.<br>2.If error message still exists,contact<br>manufacturer.                                                                                                    |
| Error 402  | Output DC current<br>too high                                              | 1.Restart inverter.<br>2.If error message still exists,contact<br>manufacturer.                                                                                                    |

| Error Code | Description                                  | Suggestion                                                                                                    |
|------------|----------------------------------------------|----------------------------------------------------------------------------------------------------|
| Error 403  | Output current<br>unbalance                  | <ol> <li>After shutdown, Check the output current is not<br/>balanced.</li> <li>If the error message still exists, contact<br/>manufacturer.</li> </ol>           |
| Error 404  | Bus sample fault                             | 1.Restart inverter.<br>2.If error message still exists,contact manufacturer.                                                                                      |
| Error 405  | Relay fault                                  | 1.Restart inverter.<br>2.If error message still exists,contact manufacturer                                                                                       |
| Error 408  | NTC Temperature<br>too high                  | <ol> <li>After shutdown, Check the temperature, normal<br/>restart the inverter.</li> <li>If the error message still exists, contact<br/>manufacturer.</li> </ol> |
| Error 409  | Bus voltage<br>abnormal                      | 1.Restart inverter.<br>2.If error message still exists,contact manufacturer.                                                                                      |
| Error 411  | Communication<br>fault                       | <ol> <li>After shutdown, Check communication board<br/>wiring.</li> <li>If the error message still exists, contact<br/>manufacturer.</li> </ol>                   |
| Error 413  | IGBT drive fault                             | 1.Restart inverter.<br>2.If error message still exists,contact manufacturer.                                                                                      |
| Error 415  | Internal power test<br>fail(PV Power<br>low) | 1.Restart inverter.<br>2.If error message still exists,contact manufacturer.                                                                                      |
| Error 416  | Over current<br>protected by<br>software     | 1.Restart inverter.<br>2.If error message still exists,contact manufacturer.                                                                                      |
| Error 419  | Software and<br>hardware version<br>mismatc  | 1.Restart inverter.<br>2.If error message still exists, contact manufacturer.                                                                                     |
| Error 420  | GFCI Module<br>damage                        | <ol> <li>After shutdown, Check the leakage current<br/>module.</li> <li>If the error message still exists, contact<br/>manufacturer.</li> </ol>                   |
| Error 422  | Sampling is inconsistent                     | 1.Restart inverter.<br>2.If error message still exists, contact manufacturer.                                                                                     |
| Error 425  | AFCI self-test fault                         | 1.Restart inverter.<br>2.If error message still exists, contact manufacturer.                                                                                     |
| Error 426  | PV Curr Sample<br>Fault                      | 1.Restart inverter.<br>2.If error message still exists, contact manufacturer.                                                                                     |
| Error 427  | AC Curr Sample<br>Fault                      | 1.Restart inverter.<br>2.If error message still exists, contact manufacturer.                                                                                     |

# Product Specification10

| Model                                             | MAC<br>30KTL3-X I V                                    | MAC<br>40KTI 3-X I V                         | MAC<br>50KTL3-X I V                          | MAC<br>60KTL3-X I V                          |  |
|---------------------------------------------------|--------------------------------------------------------|----------------------------------------------|----------------------------------------------|----------------------------------------------|--|
| Specifications                                    |                                                        |                                              |                                              |                                              |  |
| Input data                                        | L                                                      |                                              | L                                            | 1                                            |  |
| Max.recommended PV<br>PV power(for module<br>STC) | 45000W                                                 | 60000W                                       | 75000W                                       | 90000W                                       |  |
| Max. DC voltage                                   |                                                        | 110                                          | 00V                                          |                                              |  |
| Start voltage                                     |                                                        | 25                                           | 0V                                           |                                              |  |
| Nominal voltage                                   |                                                        | 60                                           | 0V                                           |                                              |  |
| MPP voltage range                                 |                                                        | 200V-                                        | 1000V                                        |                                              |  |
| Full load MPP voltage                             |                                                        | 600V-                                        | 850V                                         |                                              |  |
| Max. input current per<br>per MPP trackers        | 39A/39A/ 39A/39A/ 52A/39A/ 52A/52A/<br>26A 39A 39A 52A |                                              |                                              |                                              |  |
| Max. short-circuit current per MPP trackers       | 55A/55A/<br>55A                                        | 55A/55A/<br>55A                              | 55A/55A/<br>55A                              | 55A/55A/<br>55A                              |  |
| No. of MPP trackers                               | 3                                                      |                                              |                                              |                                              |  |
| No. of PV strings per<br>MPP trackers             | 3/3/2                                                  | 3/3/3                                        | 4/3/3                                        | 4/4/4                                        |  |
| Output Data(AC)                                   |                                                        |                                              |                                              |                                              |  |
| AC nominal power                                  | 30000W                                                 | 40000W                                       | 50000W                                       | 60000W                                       |  |
| Max. AC apparent power                            | 33300VA 44400VA 55500VA 66600VA                        |                                              |                                              |                                              |  |
| Nominal AC voltage<br>/range                      |                                                        | 230V/400V/3                                  | 340-440VAC                                   |                                              |  |
| AC grid frequency/range                           | 50/60 Hz<br>45~55Hz/55-65 Hz                           |                                              |                                              |                                              |  |
| Max. output current                               | 43.5A ( cos<br>φ=1)<br>48.3A ( cos<br>φ=0.9)           | 58.0A ( cos<br>φ=1)<br>64.4A ( cos<br>φ=0.9) | 72.5A ( cos<br>φ=1)<br>80.5A ( cos<br>φ=0.9) | 87.0A ( cos<br>φ=1)<br>96.6A ( cos<br>φ=0.9) |  |
| Power factor(@nominal<br>power)                   | >0.99 ( 0.8LG0.8LD )                                   |                                              |                                              |                                              |  |
| THDi                                              | <3%                                                    |                                              |                                              |                                              |  |
| AC grid connection type                           | 3W/N/PE                                                |                                              |                                              |                                              |  |
| Efficiency                                        |                                                        |                                              |                                              |                                              |  |
| Max. efficiency                                   | 98.80%                                                 |                                              |                                              |                                              |  |
| MPPT efficiency                                   | 99.90%                                                 |                                              |                                              |                                              |  |

| Model                               | MAC<br>30KTL3-X LV                                        | MAC<br>40KTL3-X LV | MAC<br>50KTL3-X LV | MAC<br>60KTL3-X LV |  |
|-------------------------------------|-----------------------------------------------------------|--------------------|--------------------|--------------------|--|
| Specifications                      |                                                           |                    |                    |                    |  |
| Protection devices                  |                                                           |                    |                    |                    |  |
| protection                          |                                                           | YE                 | S                  |                    |  |
| DC switch                           |                                                           | YE                 | S                  |                    |  |
| DC Surge protection                 |                                                           | YES ( CI           | ass II )           |                    |  |
| Insulation resistance<br>monitoring |                                                           | YE                 | S                  |                    |  |
| RCD check (GFCI)                    |                                                           | YE                 | S                  |                    |  |
| AC short-circuit protection         |                                                           | YE                 | S                  |                    |  |
| AC surge protection                 |                                                           | YES ( CI           | ass II )           |                    |  |
| Interfaces                          |                                                           |                    |                    |                    |  |
| Display                             |                                                           | OLED+LED           | /WIFI+APP          |                    |  |
| USB                                 |                                                           | YES                |                    |                    |  |
| RS485                               | YES                                                       |                    |                    |                    |  |
| WIFI                                | Option                                                    |                    |                    |                    |  |
| GPRS                                | Option                                                    |                    |                    |                    |  |
| 4G                                  | Option                                                    |                    |                    |                    |  |
| General Data                        |                                                           |                    |                    |                    |  |
| Dimensions (W / H / D)              | 680*508*281 mm                                            |                    |                    |                    |  |
| Weight                              | 52kg                                                      |                    |                    |                    |  |
| Operating temperature<br>range      | - 25°C +60°C (derating over 45°C)                         |                    |                    |                    |  |
| Relative humidity                   | 0~100%                                                    |                    |                    |                    |  |
| Highest Altitude                    | 4000m                                                     |                    |                    |                    |  |
| Self-Consumption night              | < 1W                                                      |                    |                    |                    |  |
| Тороlоду                            | Transformerless                                           |                    |                    |                    |  |
| Cooling concept                     | Fan cool                                                  |                    |                    |                    |  |
| Environmental Protection<br>Rating  | IP65                                                      |                    |                    |                    |  |
| Warranty                            | 5 years/10years ( Option )                                |                    |                    |                    |  |
| Certificates and approvals          |                                                           |                    |                    |                    |  |
| Safety /EMC                         | EN61000-3, EN 61000-6, EN/IEC 62109-1,<br>EN/IEC 62109-2, |                    |                    |                    |  |

| Model                                             | MAC<br>50KTL3-X MV                                             | MAC<br>60KTL3-X MV                           | MAC<br>66KTL3-X MV                           | MAC<br>70KTL3-X MV                           |  |
|---------------------------------------------------|----------------------------------------------------------------|----------------------------------------------|----------------------------------------------|----------------------------------------------|--|
| Input data                                        |                                                                |                                              |                                              |                                              |  |
| Max.recommended PV<br>PV power(for module<br>STC) | 75000W                                                         | 90000W                                       | 99000W                                       | 105000W                                      |  |
| Max. DC voltage                                   |                                                                | 110                                          | )0V                                          |                                              |  |
| Start voltage                                     |                                                                | 25                                           | 0V                                           |                                              |  |
| Nominal voltage                                   |                                                                | 70                                           | 0V                                           |                                              |  |
| MPP voltage range                                 |                                                                | 200V-                                        | 1000V                                        |                                              |  |
| Full load MPP voltage                             |                                                                | 650V-                                        | 850V                                         |                                              |  |
| Max. input current per<br>per MPP trackers        | 52A/39A/<br>39A                                                | 52A/52A/<br>52A                              | 52A/52A/<br>52A                              | 52A/52A/<br>52A                              |  |
| Max. short-circuit current per MPP trackers       | 55A/55A/<br>55A                                                | 55A/55A/<br>55A                              | 55A/55A/<br>55A                              | 55A/55A/<br>55A                              |  |
| No. of MPP trackers                               |                                                                | 3                                            | 3                                            |                                              |  |
| No. of PV strings per<br>MPP trackers             | 4/3/3                                                          | 4/4/4                                        | 4/4/4                                        | 4/4/4                                        |  |
| Output Data(AC)                                   |                                                                |                                              |                                              |                                              |  |
| AC nominal power                                  | 50000W                                                         | 60000W                                       | 66000W                                       | 70000W                                       |  |
| Max. AC apparent power                            | 55500VA                                                        | 66600VA                                      | 73300VA                                      | 77700VA                                      |  |
| Nominal AC voltage<br>/range                      |                                                                | 277V/480V/425-540VAC                         |                                              |                                              |  |
| AC grid frequency/range                           | 50/60 Hz<br>45~55Hz/55-65 Hz                                   |                                              |                                              |                                              |  |
| Max. output current                               | 60.2A ( cos<br>$\varphi=1$ )<br>66.9A ( cos<br>$\varphi=0.9$ ) | 72.2A ( cos<br>φ=1)<br>80.2A ( cos<br>φ=0.9) | 79.4A ( cos<br>φ=1)<br>88.2A ( cos<br>φ=0.9) | 84.2A ( cos<br>φ=1)<br>93.6A ( cos<br>φ=0.9) |  |
| Power factor(@nominal<br>power)                   | >0.99 ( 0.8LG0.8LD )                                           |                                              |                                              |                                              |  |
| THDI                                              | <3%                                                            |                                              |                                              |                                              |  |
| AC grid connection type                           | 3W+PE                                                          |                                              |                                              |                                              |  |
| Efficiency                                        |                                                                |                                              |                                              |                                              |  |
| Max. efficiency                                   | 98.80%                                                         |                                              |                                              |                                              |  |
| MPPT efficiency                                   | 99.90%                                                         |                                              |                                              |                                              |  |

| Model                               | MAC<br>50KTL3-X MV                                         | MAC<br>60KTL3-X MV | MAC<br>66KTL3-X MV | MAC<br>70KTL3-X MV |
|-------------------------------------|------------------------------------------------------------|--------------------|--------------------|--------------------|
| Protection devices                  |                                                            |                    |                    |                    |
| DC reverse polarity protection      |                                                            | YE                 | S                  |                    |
| DC switch                           |                                                            | YE                 | S                  |                    |
| DC Surge protection                 |                                                            | YES ( CI           | ass II )           |                    |
| Insulation resistance<br>monitoring |                                                            | YE                 | S                  |                    |
| RCD check (GFCI)                    |                                                            | YE                 | S                  |                    |
| AC short-circuit protection         |                                                            | YE                 | S                  |                    |
| AC surge protection                 |                                                            | YES ( CI           | ass II )           |                    |
| Interfaces                          |                                                            |                    |                    |                    |
| Display                             |                                                            | OLED+LED           | /WIFI+APP          |                    |
| USB                                 | YES                                                        |                    |                    |                    |
| RS485                               | YES                                                        |                    |                    |                    |
| WIFI                                | Option                                                     |                    |                    |                    |
| GPRS                                | Option                                                     |                    |                    |                    |
| 4G                                  | Option                                                     |                    |                    |                    |
| General Data                        |                                                            |                    |                    |                    |
| Dimensions (W / H / D)              | 680*508*281 mm                                             |                    |                    |                    |
| Weight                              | 52kg                                                       |                    |                    |                    |
| Operating temperature range         | - 25°C +60°C (derating over 45°C)                          |                    |                    |                    |
| Relative humidity                   | 0~100%                                                     |                    |                    |                    |
| Highest Altitude                    | 4000m                                                      |                    |                    |                    |
| Self-Consumption night              | < 1W                                                       |                    |                    |                    |
| Тороlоду                            | Transformerless                                            |                    |                    |                    |
| Cooling concept                     | Fan cool                                                   |                    |                    |                    |
| Environmental Protection<br>Rating  | IP65                                                       |                    |                    |                    |
| Warranty                            | 5 years/10years ( Option )                                 |                    |                    |                    |
| Certificates and approvals          |                                                            |                    |                    |                    |
| Safety /EMC                         | EN 61000-3, EN 61000-6, EN/IEC 62109-1,<br>EN/IEC 62109-2, |                    |                    |                    |

| Model                                          | MAC<br>15KTL3-XL     | MAC<br>20KTL3-XL   | MAC<br>22KTL3-XL   |  |
|------------------------------------------------|----------------------|--------------------|--------------------|--|
| Input data                                     |                      |                    |                    |  |
| Max.recommended PV<br>PV power(for module STC) | 22500W               | 30000W             | 33000W             |  |
| Max. DC voltage                                |                      | 1100V              |                    |  |
| Start voltage                                  |                      | 250V               |                    |  |
| Nominal voltage                                |                      | 360V               |                    |  |
| MPP voltage range                              |                      | 200V-1000V         |                    |  |
| No. of MPP trackers                            |                      | 3                  |                    |  |
| No. of PV strings per<br>MPP trackers          |                      | 4/4/4              |                    |  |
| Max. short-circuit current per MPP trackers    | 55A/55A/55A          |                    |                    |  |
| Max. input current per<br>per MPP trackers     | 52A/52A/52A          |                    |                    |  |
| Output Data(AC)                                | -                    | _                  |                    |  |
| AC nominal power                               | 15000W               | 20000W             | 22000W             |  |
| Max. AC apparent power                         | 16600VA@<br>220VAC   | 22200VA@<br>220VAC | 24400VA@<br>220VAC |  |
| Nominal AC voltage/range                       | 127                  | 7V/220V,101.6-139  | .7V                |  |
| AC grid frequency/range                        | 50/6                 | 0 Hz,45~55Hz/55-6  | 55 Hz              |  |
| Nominal output current                         | 39.4A                | 52.5A              | 57.7A              |  |
| Max. output current                            | 46.3A                | 58.3A              | 64.0A              |  |
| Power factor(@nominal<br>power)                | >0.99 ( 0.8LG0.8LD ) |                    |                    |  |
| THDi                                           | <3%                  |                    |                    |  |
| AC grid connection type                        | 3W/N/PE              |                    |                    |  |
| Efficiency                                     | •                    |                    |                    |  |
| Max. efficiency                                | 98.8%                |                    |                    |  |
| Euro efficiency                                | 98.2%                |                    |                    |  |
| Protection devices                             |                      |                    |                    |  |
| DC reverse polarity protection                 | YES                  |                    |                    |  |
| DC switch                                      | YES                  |                    |                    |  |

| Model                               | MAC<br>15KTL3-XL                                          | MAC<br>20KTL3-XL | MAC<br>22KTL3-XL |  |  |  |
|-------------------------------------|-----------------------------------------------------------|------------------|------------------|--|--|--|
| DC Surge protection                 | YES ( Class II )                                          |                  |                  |  |  |  |
| Insulation resistance<br>monitoring | YES                                                       |                  |                  |  |  |  |
| RCD check (GFCI)                    |                                                           | YES              |                  |  |  |  |
| AC short-circuit protection         |                                                           | YES              |                  |  |  |  |
| AC surge protection                 |                                                           | YES ( Class II ) |                  |  |  |  |
| Interfaces                          | •                                                         |                  |                  |  |  |  |
| Display                             | (                                                         | DLED+LED/WIFI+AP | Р                |  |  |  |
| USB                                 |                                                           | YES              |                  |  |  |  |
| RS485                               |                                                           | YES              |                  |  |  |  |
| WIFI                                | Option                                                    |                  |                  |  |  |  |
| GPRS                                | Option                                                    |                  |                  |  |  |  |
| 4G                                  | Option                                                    |                  |                  |  |  |  |
| General Data                        |                                                           |                  |                  |  |  |  |
| Dimensions (W / H / D)              | 680*508*281 mm                                            |                  |                  |  |  |  |
| Weight                              | 52kg                                                      |                  |                  |  |  |  |
| Operating temperature<br>range      | - 25°C +60°C (derating over 45°C)                         |                  |                  |  |  |  |
| Relative humidity                   | 0~100%                                                    |                  |                  |  |  |  |
| Highest Altitude                    | 4000m                                                     |                  |                  |  |  |  |
| Self-Consumption night              | < 1W                                                      |                  |                  |  |  |  |
| Тороlоду                            | Transformerless                                           |                  |                  |  |  |  |
| Cooling concept                     | Fan cool                                                  |                  |                  |  |  |  |
| Environmental Protection<br>Rating  | IP65                                                      |                  |                  |  |  |  |
| Warranty                            | 5 years/10years ( Option )                                |                  |                  |  |  |  |
| Certificates and approvals          |                                                           |                  |                  |  |  |  |
| Safety /EMC                         | EN 61000-3, EN 61000-6, EN/IEC 62109-1,<br>EN/IEC 62109-2 |                  |                  |  |  |  |

| Model                                          | MAC<br>25KTL3-XL                                             | MAC<br>30KTL3-XL | MAC<br>36KTL3-XL |  |  |
|------------------------------------------------|--------------------------------------------------------------|------------------|------------------|--|--|
|                                                |                                                              |                  |                  |  |  |
| Max.recommended PV<br>PV power(for module STC) | 37500W 45000W 54000W                                         |                  |                  |  |  |
| Max. DC voltage                                |                                                              | 1100V            |                  |  |  |
| Start voltage                                  |                                                              | 250V             |                  |  |  |
| Nominal voltage                                |                                                              | 360V             |                  |  |  |
| MPP voltage range                              |                                                              | 200V-1000V       |                  |  |  |
| No. of MPP trackers                            |                                                              | 3                |                  |  |  |
| No. of PV strings per<br>MPP trackers          |                                                              | 4/4/4            |                  |  |  |
| Max. short-circuit current per MPP trackers    | 55A/55A/55A                                                  |                  |                  |  |  |
| Max. input current per<br>per MPP trackers     | 52A/52A/52A                                                  |                  |                  |  |  |
| Output Data(AC)                                |                                                              |                  |                  |  |  |
| AC nominal power                               | 25000W                                                       | 30000W           | 36000W           |  |  |
| Max. AC apparent power                         | 27800VA@ 33300VA@ 220VAC<br>220VAC 220VAC 39200VA@<br>240VAC |                  |                  |  |  |
| Nominal AC voltage/range                       | 127V/220V,101.6-139.7V                                       |                  |                  |  |  |
| AC grid frequency/range                        | 50/60 Hz,45~55Hz/55-65 Hz                                    |                  |                  |  |  |
| Nominal output current                         | 65.6A                                                        | 78.8A            | 94.5A            |  |  |
| Max. output current                            | 73.0A                                                        | 87.4A            | 94.5A            |  |  |
| Power factor(@nominal<br>power)                | >0.99 ( 0.8LG0.8LD )                                         |                  |                  |  |  |
| THDi                                           | <3%                                                          |                  |                  |  |  |
| AC grid connection type                        | 3W/N/PE                                                      |                  |                  |  |  |
| Efficiency                                     |                                                              |                  |                  |  |  |
| Max. efficiency                                | 98.8%                                                        |                  |                  |  |  |
| Euro efficiency                                | 98.2%                                                        | 98.3%            | 98.5%            |  |  |
| Protection devices                             |                                                              |                  |                  |  |  |

| Model                               | MAC<br>15KTL3-XL                                          | MAC<br>20KTL3-XL  | MAC<br>22KTL3-XL |  |
|-------------------------------------|-----------------------------------------------------------|-------------------|------------------|--|
| DC reverse polarity protection      | YES                                                       |                   |                  |  |
| DC switch                           |                                                           | YES               |                  |  |
| DC Surge protection                 |                                                           | YES ( Class II )  |                  |  |
| Insulation resistance<br>monitoring |                                                           | YES               |                  |  |
| RCD check (GFCI)                    |                                                           | YES               |                  |  |
| AC short-circuit protection         |                                                           | YES               |                  |  |
| AC surge protection                 |                                                           | YES ( Class II )  |                  |  |
| Interfaces                          |                                                           |                   |                  |  |
| Display                             |                                                           | OLED+LED/WIFI+APF | )                |  |
| USB                                 | YES                                                       |                   |                  |  |
| RS485                               | YES                                                       |                   |                  |  |
| WIFI                                | Option                                                    |                   |                  |  |
| GPRS                                | Option                                                    |                   |                  |  |
| 4G                                  | Option                                                    |                   |                  |  |
| General Data                        |                                                           |                   |                  |  |
| Dimensions (W / H / D)              | 680*508*281 mm                                            |                   |                  |  |
| Weight                              | 52kg                                                      |                   |                  |  |
| Operating temperature range         | - 25°C +60°C (derating over 45°C)                         |                   |                  |  |
| Relative humidity                   | 0~100%                                                    |                   |                  |  |
| Highest Altitude                    | 4000m                                                     |                   |                  |  |
| Self-Consumption night              | < 1W                                                      |                   |                  |  |
| Тороlоду                            | Transformerless                                           |                   |                  |  |
| Cooling concept                     | Fan cool                                                  |                   |                  |  |
| Environmental Protection<br>Rating  | IP65                                                      |                   |                  |  |
| Warranty                            | 5 years/10years ( Option )                                |                   |                  |  |
| Certificates and approvals          |                                                           |                   |                  |  |
| Safety /EMC                         | EN 61000-3, EN 61000-6, EN/IEC 62109-1,<br>EN/IEC 62109-2 |                   |                  |  |

# Decommissioning 11

If the inverter does not operate in the future, it needs to be properly disposing. The steps are as follows:

1>Disconnect the external AC short circuit and prevent reconnection due to misoperation.

2>Turn the DC switch to "OFF" position.

3>Wait at least 5 minutes until the internal capacitor discharge is completed.

4>Disconnect the AC connector.

5>Disconnect DC connector.

6>Remove the inverter from the wall.

7>Disposing of the inverter.

# **Quality Assurance 12**

Please refer to related file.

# Contact Us 13

If you have technical problems concerning our products, contact your installer or Growatt, please provide information below for better support. 1>Inverter type 2>Serial number of inverter 3>Error code of inverter 4>LED status of inverter 5>DC input voltage of inverter (Modules information) 6>Inverter communication method

#### Shenzhen Growatt New Energy CO., Ltd.

4-13/F, Building A, Sino-German (Europe) Industrial Park, Hangcheng Blvd, Bao'an District, Shenzhen, China

**T** +86 755 2747 1942

E service@ginverter.com

W www.ginverter.com

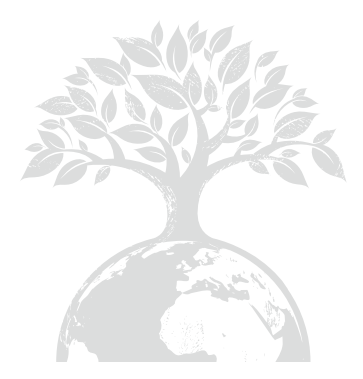

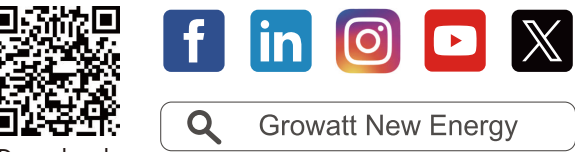

Download Manual

#### Shenzhen Growatt New Energy CO., Ltd.

4-13/F, Building A, Sino-German (Europe) Industrial Park, Hangcheng Blvd, Bao'an District, Shenzhen, China

**T** +86 755 2747 1942

**E** service@ginverter.com

W www.ginverter.com

GR-UM-175-A-04